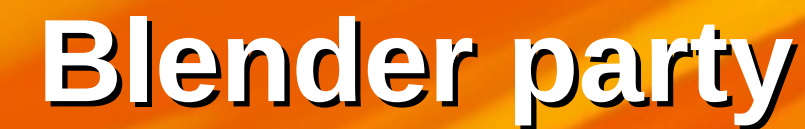

## Blender

Non-tenter of

#### bases modélisation matériaux rendu

#### Déroulement de l'atelier

 \* Quelques explications sur l'interface de Blender explications sur les fenêtres et leur contenu
 \* Modélisation d'objets création d'objets simples mais esthétiques
 \* Rendu (dessin de l'image) matériaux, éclairages et rendu L'interface de Blender

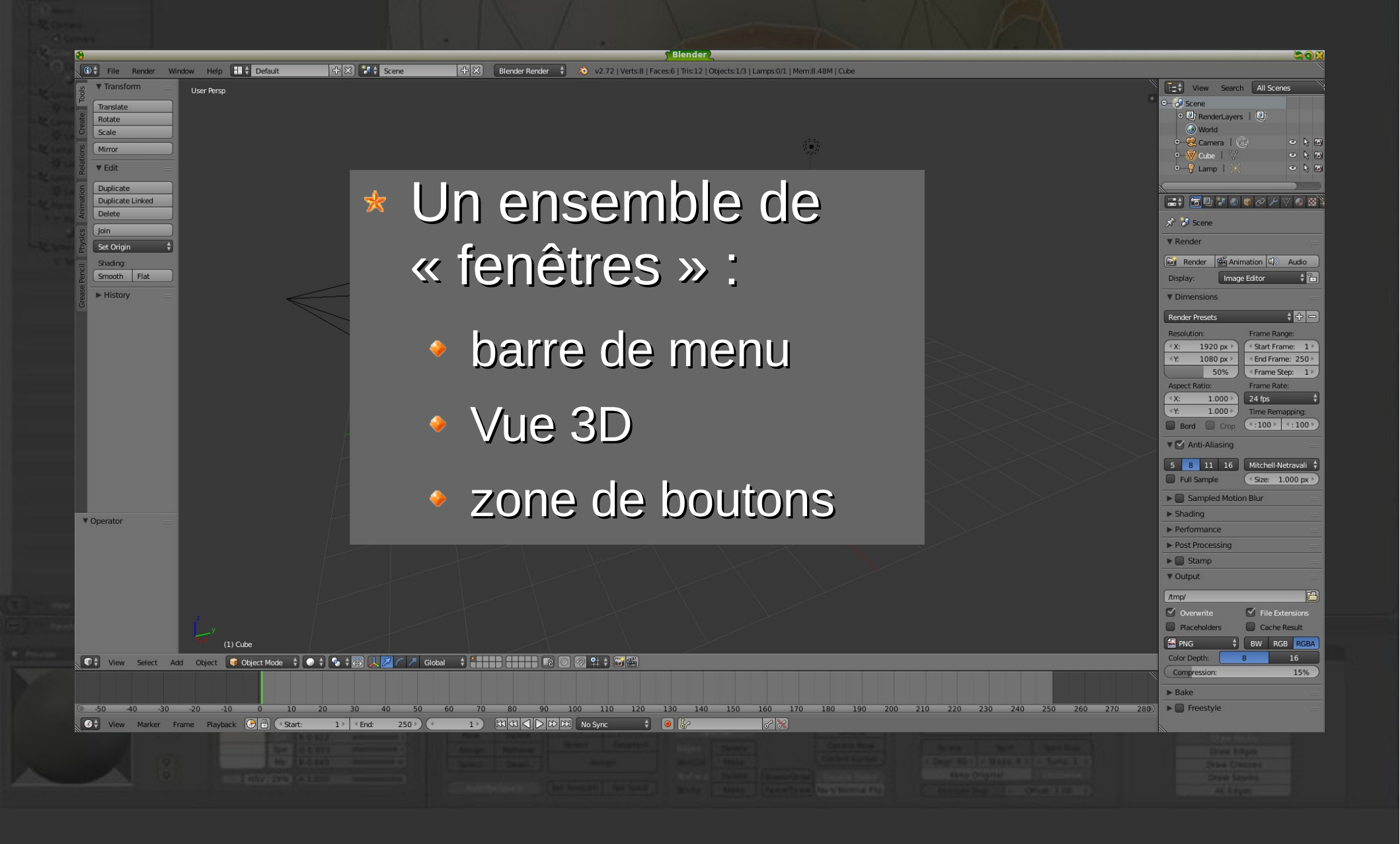

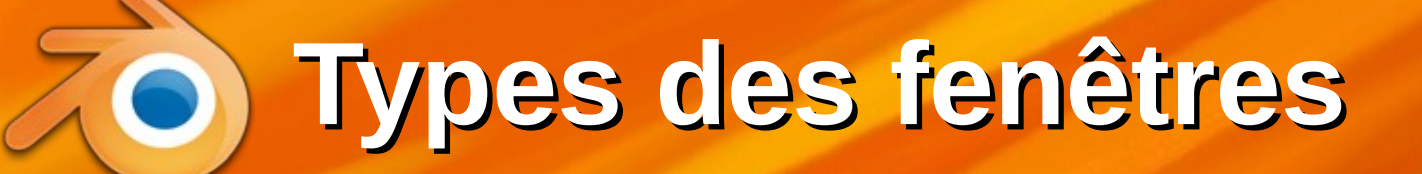

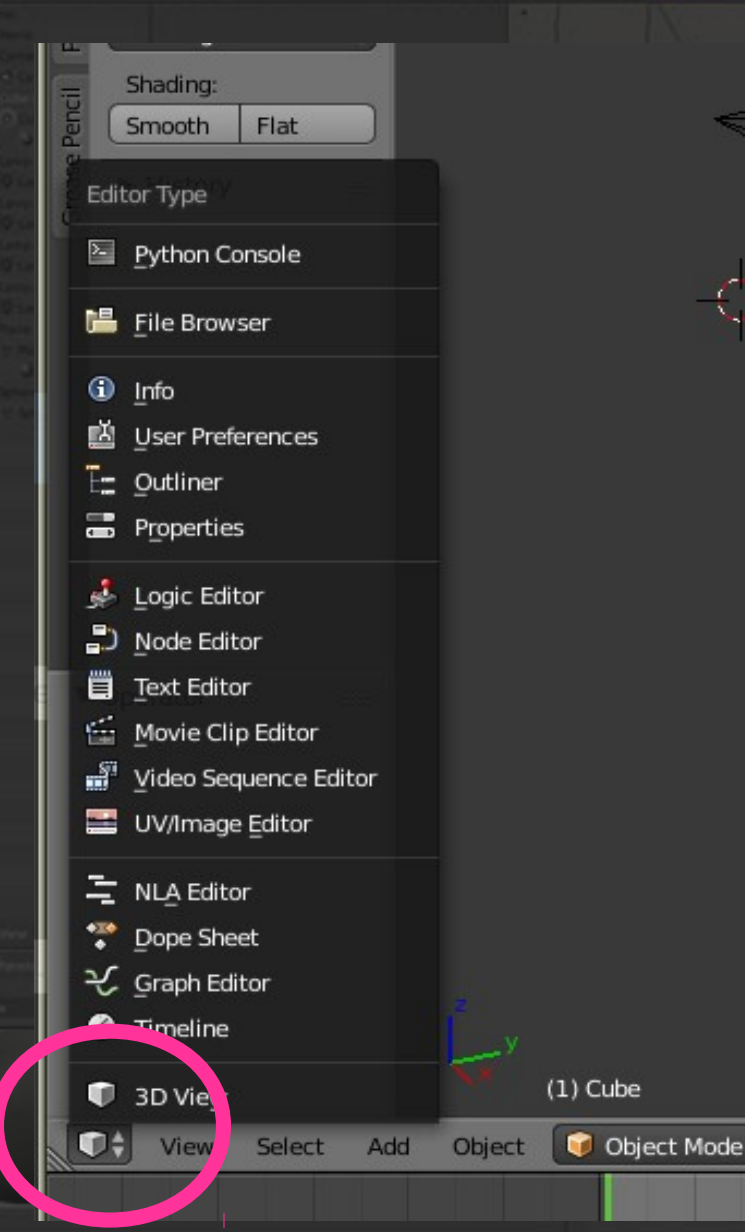

 Chaque « fenêtre » de blender peut être définie comme on veut :

- vue 3D
- barre de menu
- panneaux
- éditeur temporel
- éditeur de courbes

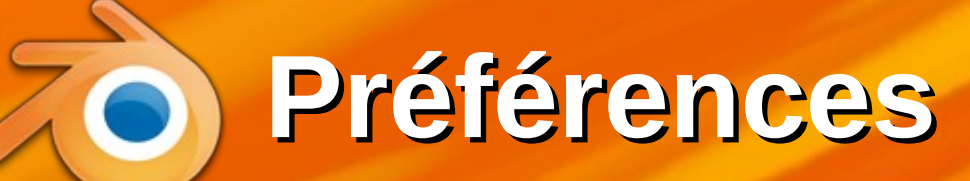

#### \* Par exemple, afficher les préférences :

- faire apparaître la fenêtre « i » en faisant glisser son bord vers le bas
- puis modifier le type de la fenêtre

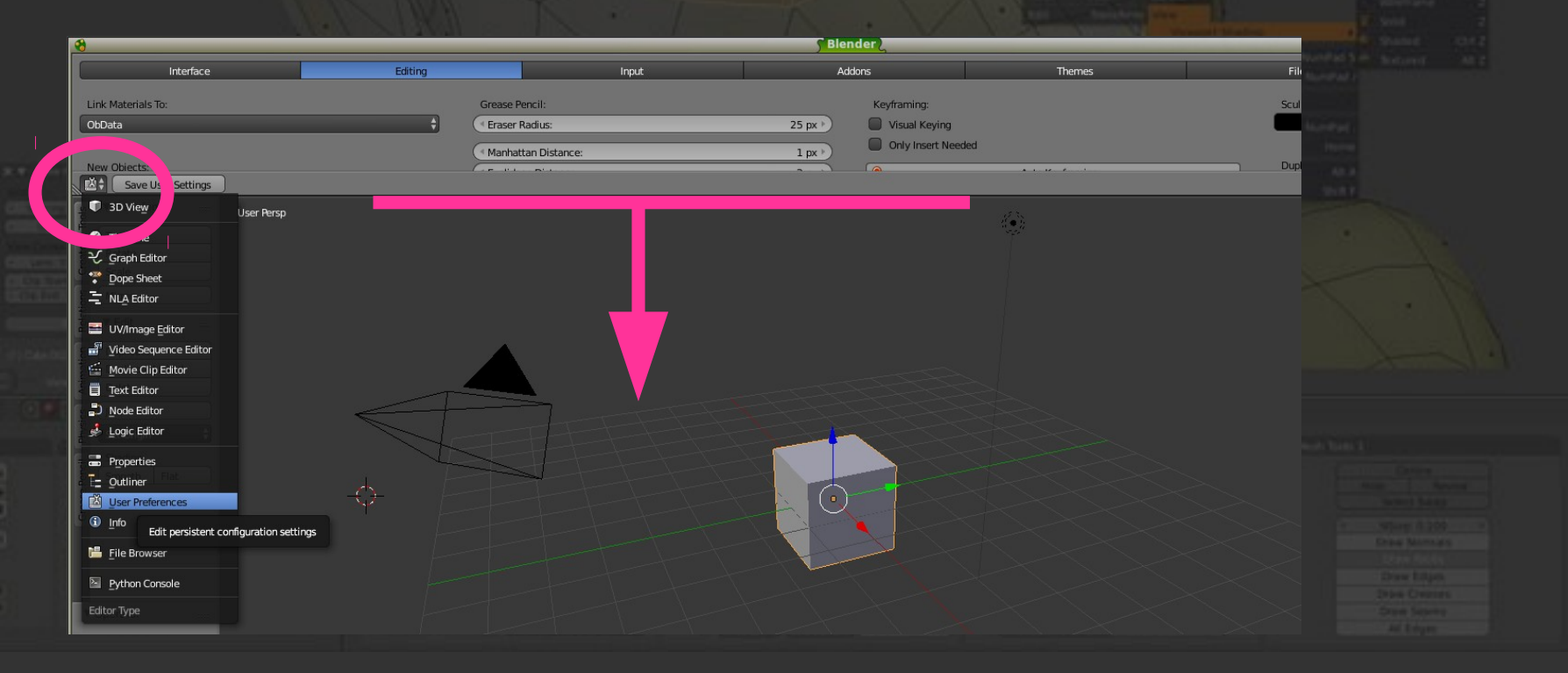

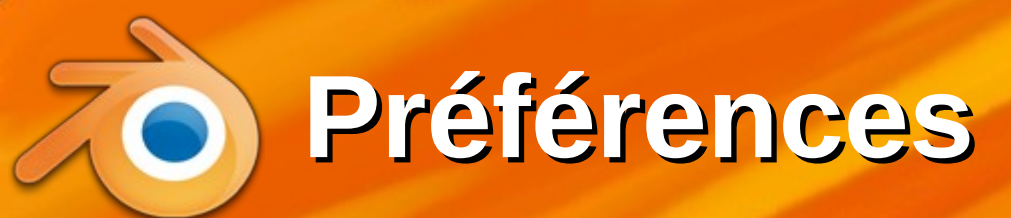

#### C'est pas le plus pratique, alors remettre la fenêtre « i » à sa place

Menu File, item User Preferences...

| 8                                                                                                    | <b>**</b>                             | Sender Use                                                                | er Preferences                                                       |                                                                                    |
|----------------------------------------------------------------------------------------------------|---------------------------------------|---------------------------------------------------------------------------|----------------------------------------------------------------------|------------------------------------------------------------------------------------|
| 🛈 🗘 File Render Window Help 🚦 🗘 Default                                                                                                    | Interface Editing                     | Input                                                                     | Addons Themes                                                        | File System                                                                        |
| New     Ctrl N       Image: Provide the state of the state of the state o                                 | Link Materials To:<br>ObData          | Grease Pencil:<br>◆ Eraser Radius: 25 px ▶                                | Keyframing:                                                          | Sculpt Overlay Color:                                                              |
| Image: Solution of the second second seco               | New Objects:<br>Enter Edit Mode       | Manhattan Distance: 1 px      Euclidean Distance: 2 px      Smooth Stroke | Only insert Needed     Auto Keyframing:     Show Auto Keying Warning | Duplicate Data:                                                                    |
| Y     Save     Ctrl S       Y     Save As     Shift Ctrl S       Y     Save Copy     Ctrl Alt S                                                                                                    | Align To:<br>World \$                 | Simplify Stroke Default Color:                                            | Only Insert Available New F-Curve Defaults: Interpola                | <ul> <li>✓ Surface</li> <li>✓ Curve</li> <li>✓ Text</li> <li>✓ Metabali</li> </ul> |
| Image: Solution of the second second seco | Global Undo Steps: 32 Memory Limit: 0 | Playback: Allow Negative Frames                                           | Handles: Auto Clamped 🗘                                              | Armature     Lamp     Material                                                     |
| S Append Shift F1                                                                                                    |                                       | Animation Editors:                                                        | Release confirms                                                     | Action                                                                             |
| Import       Export                                                                                                    |                                       | F-Curve Visibility: 0.250                                                 |                                                                      | Particle                                                                           |
| External Data     O Quit     Ctrl Q                                                                                                    |                                       |                                                                           |                                                                      |                                                                                    |
|                                                                                                    | Save User Settings                    |                                                                           |                                                                      |                                                                                    |

#### **Configuration de blender**

#### Configuration des actions de la souris : input

| <b>8</b>                | Januar and Andrews      | ser Preferences          |          | <b>S</b> 02                                                                                                    |  |
|-------------------------|-------------------------|--------------------------|----------|----------------------------------------------------------------------------------------------------|--|
| Interface Editin        | Input                   | Addons The               | nes File | System                                                                                                    |  |
| -                       | Diandar                 |                          | A 0      |                                                                                                    |  |
| Presets:                | biender                 | v er en iname            | V 02     |                                                                                                    |  |
| Presets 7 -             | Vindow                  |                          |          |                                                                                                    |  |
| Mouse:                  | Screen                  |                          |          |                                                                                                    |  |
| Emulate 3 Button Mouse  | View2D                  |                          |          |                                                                                                    |  |
| 🗹 Continuous Grab       | View2D Buttons List     |                          |          | become and the second                                                                                                    |  |
| Drag Threshold: 5 px    | Header                  |                          |          |                                                                                                    |  |
| Concerne hold: 10 px +) | Grease Pencil           |                          |          |                                                                                                    |  |
| Select With:            | > 3D View               |                          |          |                                                                                                    |  |
| Left Right              | Frames                  |                          |          |                                                                                                    |  |
| Double Click:           | Markers                 |                          |          |                                                                                                    |  |
| Speed: 350 )            | Animation               |                          |          |                                                                                                    |  |
| Emulate Numpad          | Animation Channels      |                          |          |                                                                                                    |  |
|                         | Graph Editor            |                          |          |                                                                                                    |  |
| Orbit Style:            | Dopesheet               |                          |          |                                                                                                    |  |
| Turntable Trackball     | NLA Editor              |                          |          |                                                                                                    |  |
| Zoom Style:             | D Image                 |                          |          |                                                                                                    |  |
| Dolly                   | D Timeline              |                          |          | See 1                                                                                                    |  |
|                         | Outliner                |                          |          | Contract of Contract of Contra |  |
|                         |                         |                          |          | Deset in                                                                                                    |  |
| Save User Settings      | nport Key Configuration | Export Key Configuration |          | And And And And And And And And And And                                                                                                    |  |

## Suppression d'un objet

Cliquer sur le cube, touche delete, puis entrée
 Pour annuler, esc ou bouger la souris ailleurs

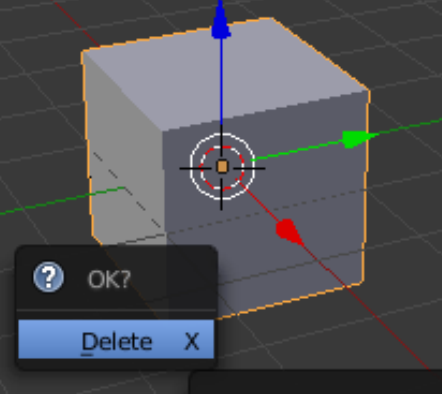

#### Delete selected objects

Python: bpy.ops.object.delete(use\_global=False)

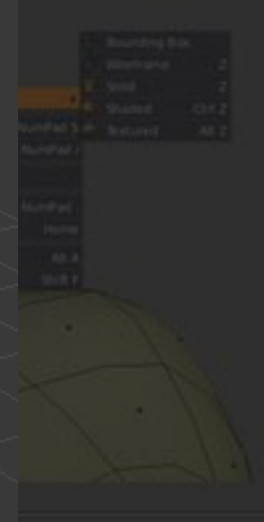

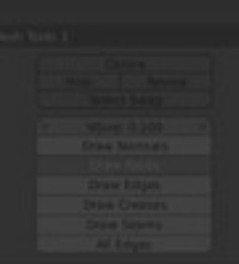

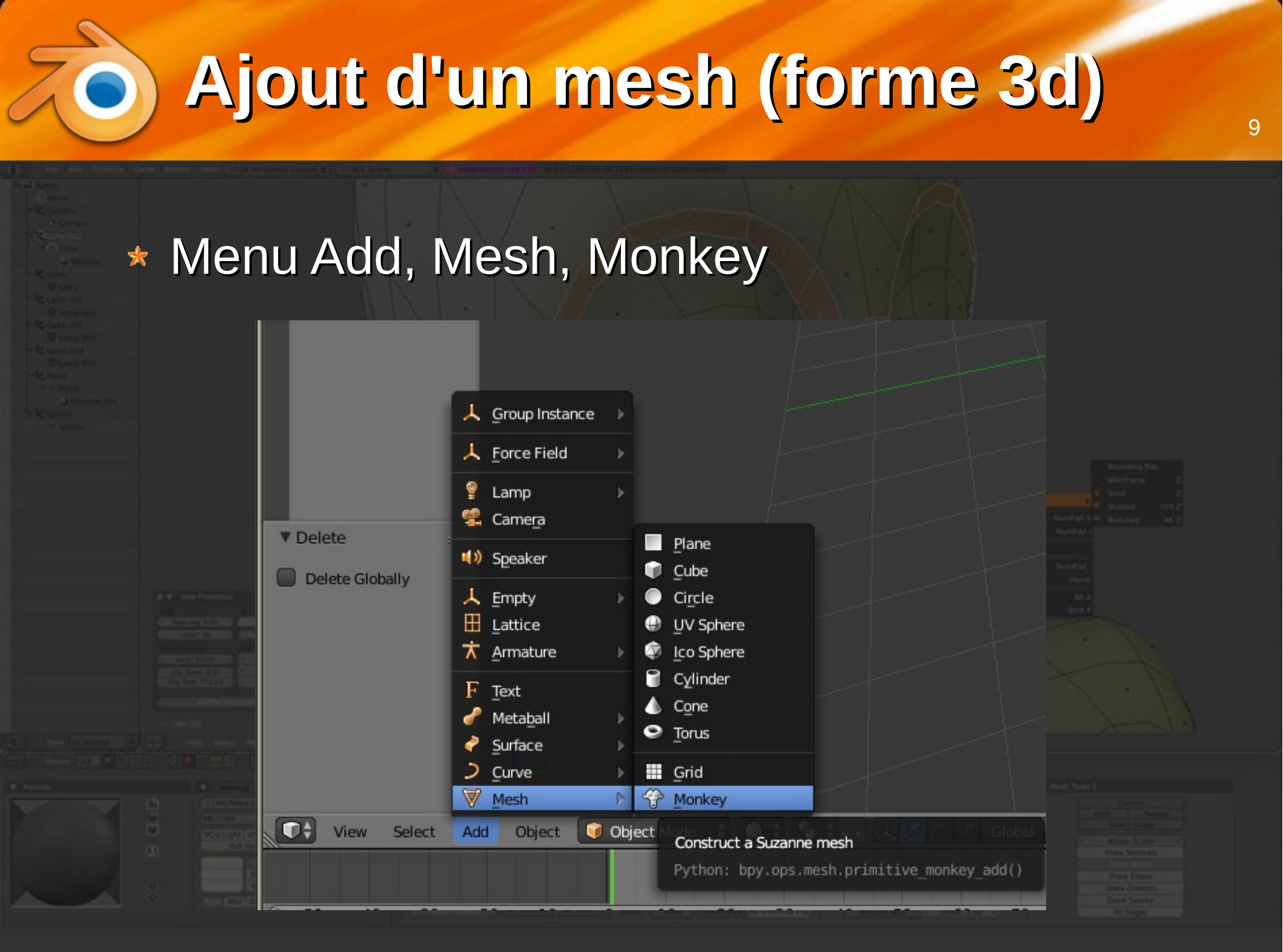

#### Changer l'orientation de la vue 3d

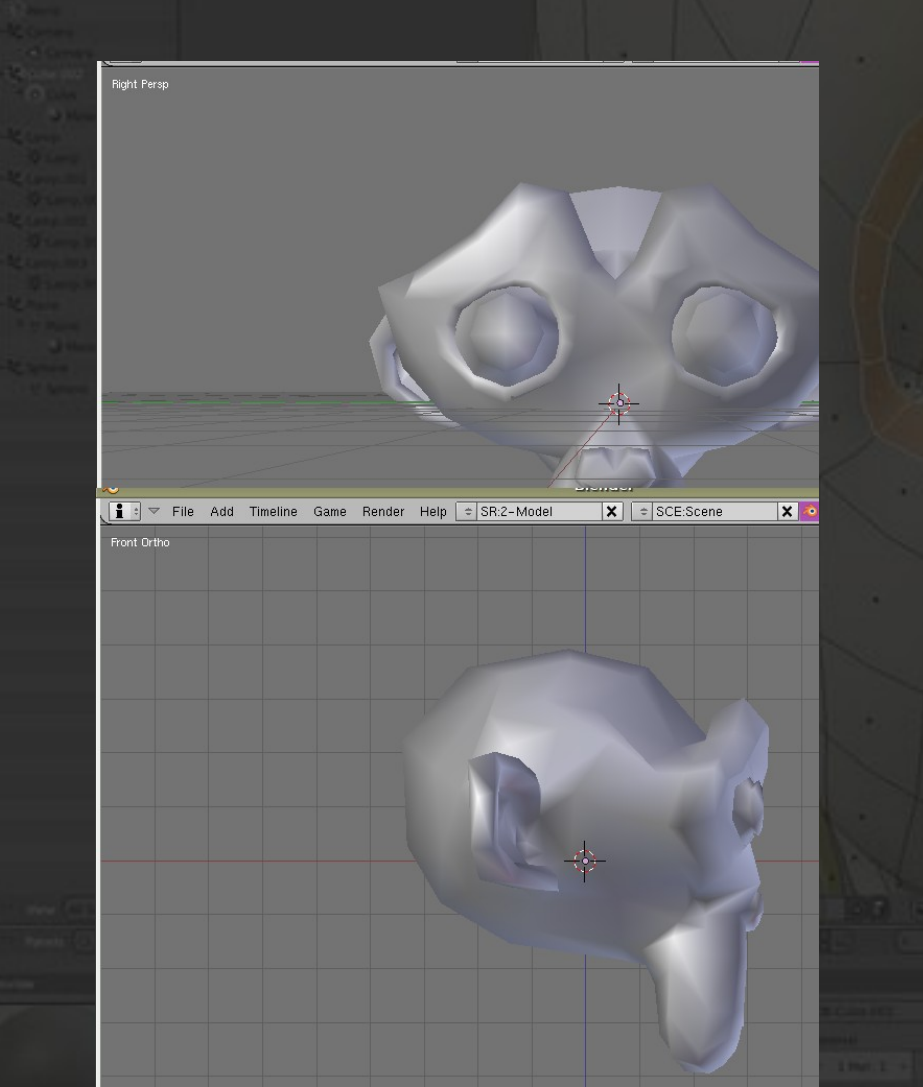

 Pour changer de vue (face, profil, dessus, perspective...)

menu View

 raccourcis clavier sur le pavé numérique : 1,3,7

souris

Deux modes : 5

ortho (parallèle)

perspective (centrale)

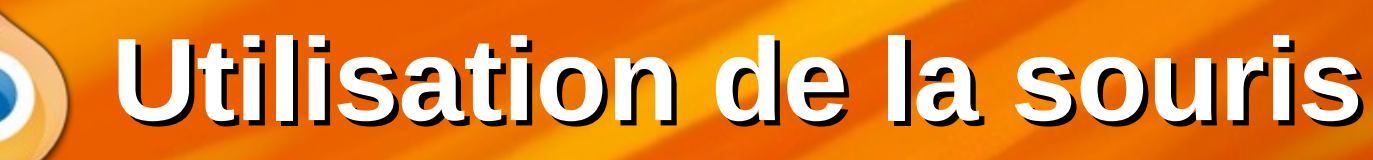

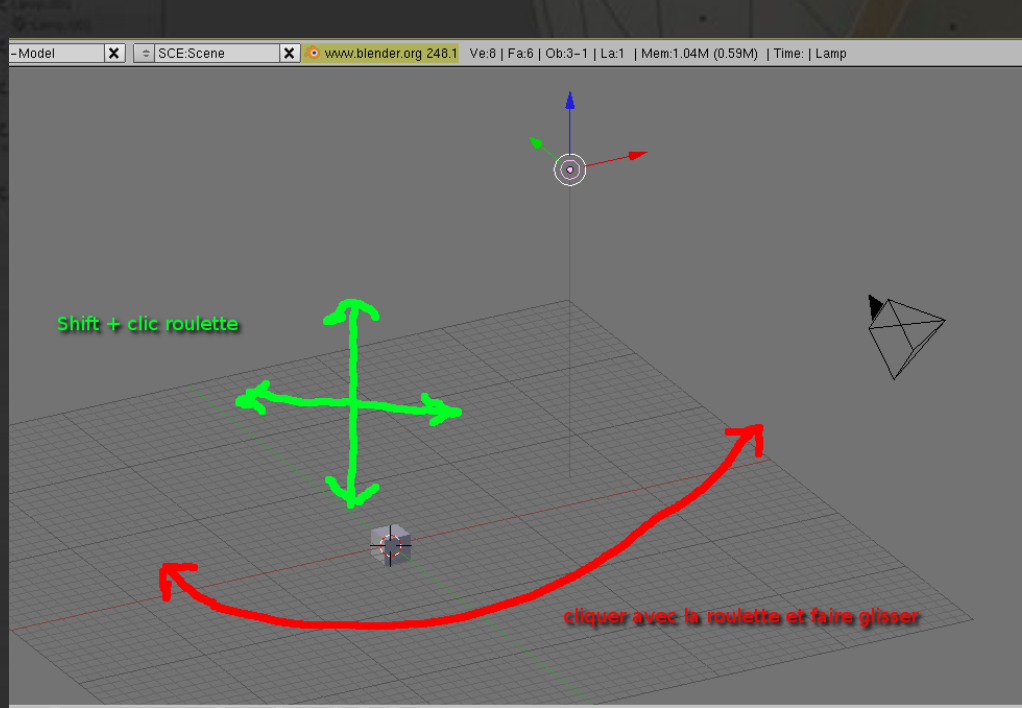

#### 2 \*## 🕒 🛆 🗉 Global 🔹 🕂 🕂 🕂 🏜 ⊘ 🖬

30

 Changer de point de vue à la souris : 11

roulette = zoom

- Mouvement avec la roulette enfoncée = rotation de la vue
- Touche shift et clic roulette = translation de la vue

Bouton droit = curseur

**Avoir plusieurs vues 3D** 

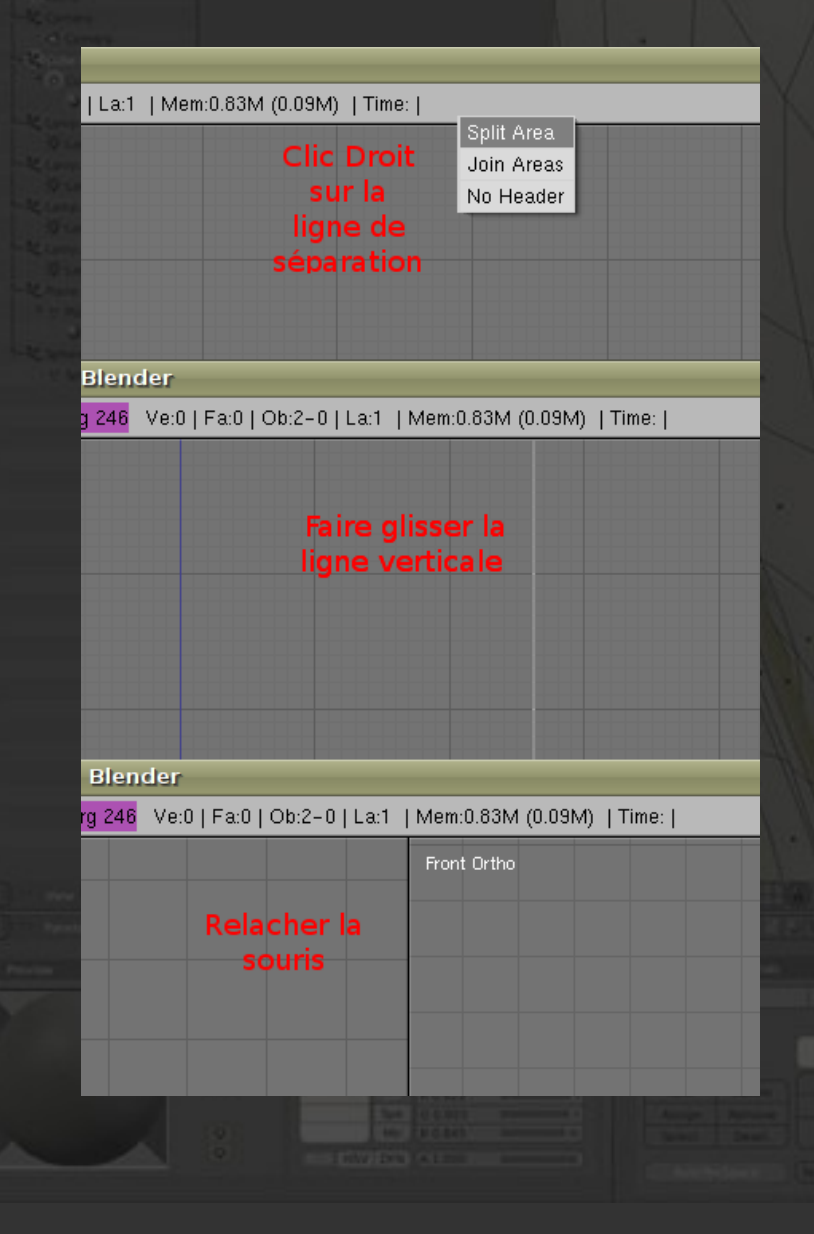

#### Manips :

#### séparer la vue 3d en trois zones : face, coté, perspect.

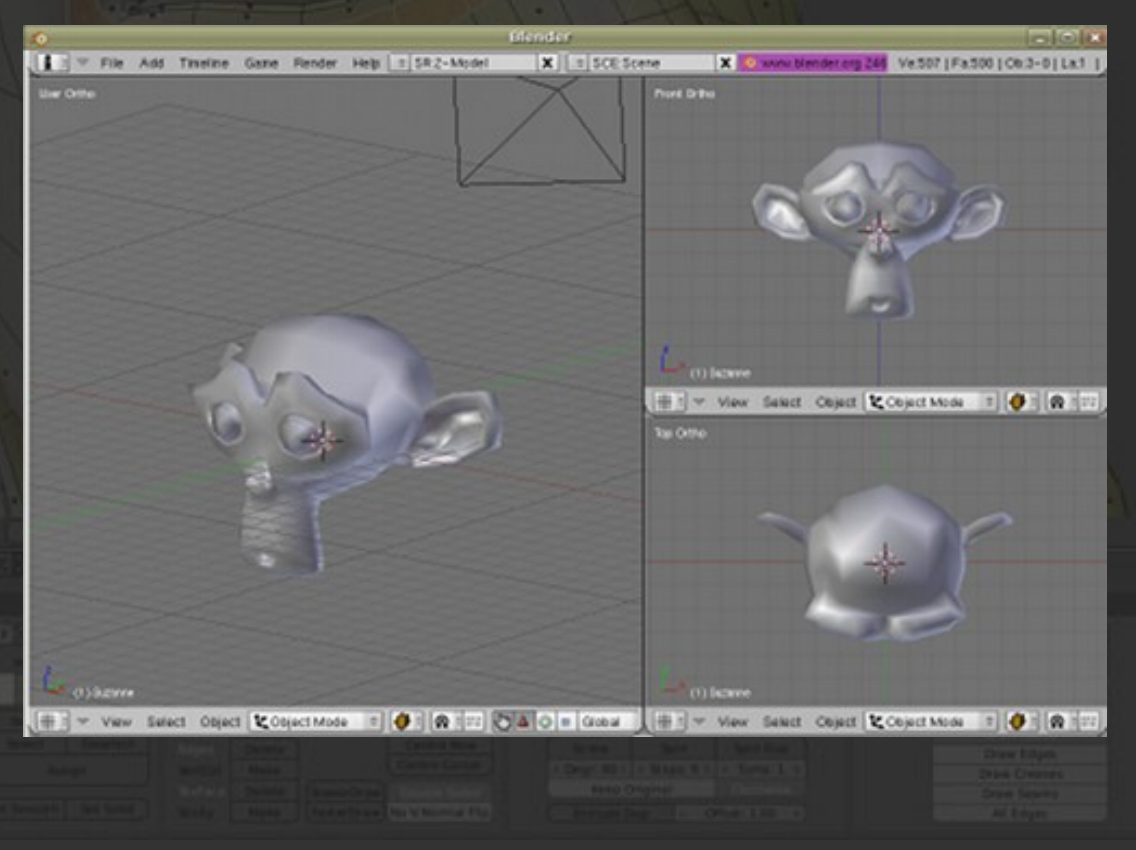

## O Un premier point

À ce stade, vous devriez arriver à vous servir de l'interface :

- faire la disposition préférée
- orienter la vue comme vous voulez

 On va maintenant essayer de faire une petite scène 3d avec des objets prédéfinis

#### Ajout du premier objet

\* Tout supprimer : menu File/New ou CTRL-N
\* Supprimer le cube initial : delete
\* Passer en mode vue de dessus ortho :
• pavé numérique : 7 puis éventuellement 5
• zoomer à l'aide de la molette de la souris pour cadrer la grille

 $1\Delta$ 

## Ajout d'un cylindre

| Add Cylinder                                                                                                    |                                                                            |  |
|----------------------------------------------------------------------------------------------------|----------------------------------------------------------------------------|--|
| Vertices                                                                                                    |                                                                            |  |
| (                                                                                                    | 32 🔊                                                                       |  |
| Radius                                                                                                    |                                                                            |  |
| (                                                                                                    | 1.000 🔊                                                                    |  |
| Depth                                                                                                    |                                                                            |  |
| (                                                                                                    | 2.000 🔊                                                                    |  |
| Cap Fill Type                                                                                                    |                                                                            |  |
| Ngon                                                                                                    | ÷                                                                          |  |
|                                                                                                    |                                                                            |  |
| Align to View                                                                                                    | r i i i i i i i i i i i i i i i i i i i                                    |  |
| Align to View<br>Location                                                                                                    | ,                                                                          |  |
| Align to View                                                                                                    | 0.000 )                                                                    |  |
| Align to View                                                                                                    | 0.000 <b>&gt;</b><br>0.000 <b>&gt;</b>                                     |  |
| Align to View<br>Location<br>X:<br>Y:<br>Z:                                                                                                    | 0.000<br>0.000<br>0.000<br>0.000                                           |  |
| Align to View Location X: Y: Z: Rotation                                                                                                    | 0.000<br>0.000<br>0.000<br>0.000                                           |  |
| Align to View Location X: Y: Z: Rotation X: X:                                                                                                    | 0.000 ►<br>0.000 ►<br>0.000 ►                                              |  |
| Align to View Location X: Y: Z: Rotation X: Y: Y: Y: Y: Y: X: Y: X: X: X: X: X: X: X: X: X: X: X: X: X:                                                                                                    | 0.000 ►<br>0.000 ►<br>0.000 ►<br>0.000 ►                                   |  |
| Align to View Location  X: Y: Z: Rotation  X: Y: Z: Contemport Contemport Con | 0.000<br>0.000<br>0.000<br>0.000<br>0°<br>0°<br>0°<br>0°<br>0°<br>0°<br>0° |  |

Add

Select

Object

Ajouter un cylindre :

Menu Add, Mesh, Cylinder

 le cylindre apparaît au niveau du « curseur 3d »

 ce curseur est positionné par un clic droit (sauf si préférences autres)
 L'objet peut être paramétré dans le panneau de gauche : nombre de points, rayon, hauteur, position (curseur 3d), orientation...

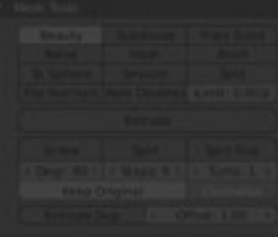

#### Positionnement de l'objet

\* Sélectionner le cylindre (inutile s'il l'est déjà) Choisir le point de vue le plus pratique appuyer sur la roulette et faire bouger la souris. zoomer avec la roulette translater la vue : SHFT+roulette Méplacer le cylindre : cliquer et déplacer les flèches colorées (Gizmo) appuyer sur CTRL pour bouger de pas en pas appuyer sur SHIFT pour bouger lentement

#### Ajout de quelques objets

17

Désélectionner tous les objets appuyer sur a (une ou deux fois si besoin) \* Repasser en mode vue de dessus ortho pavé numérique : 7 et éventuellement 5, puis zoomer \* Ajouter un autre objet (cube, cône, icosphère) : Menu Add, Mesh, Cube, cliquer sur OK Déplacer l'objet à un autre endroit : Utiliser le gizmo pour déplacer l'objet Ou raccourci clavier : G (go) puis mvt souris

#### Etat après quelques créations

# Quelques objets, posés au dessus de la grille Pour l'instant, ils sont rugueux (flat shading)

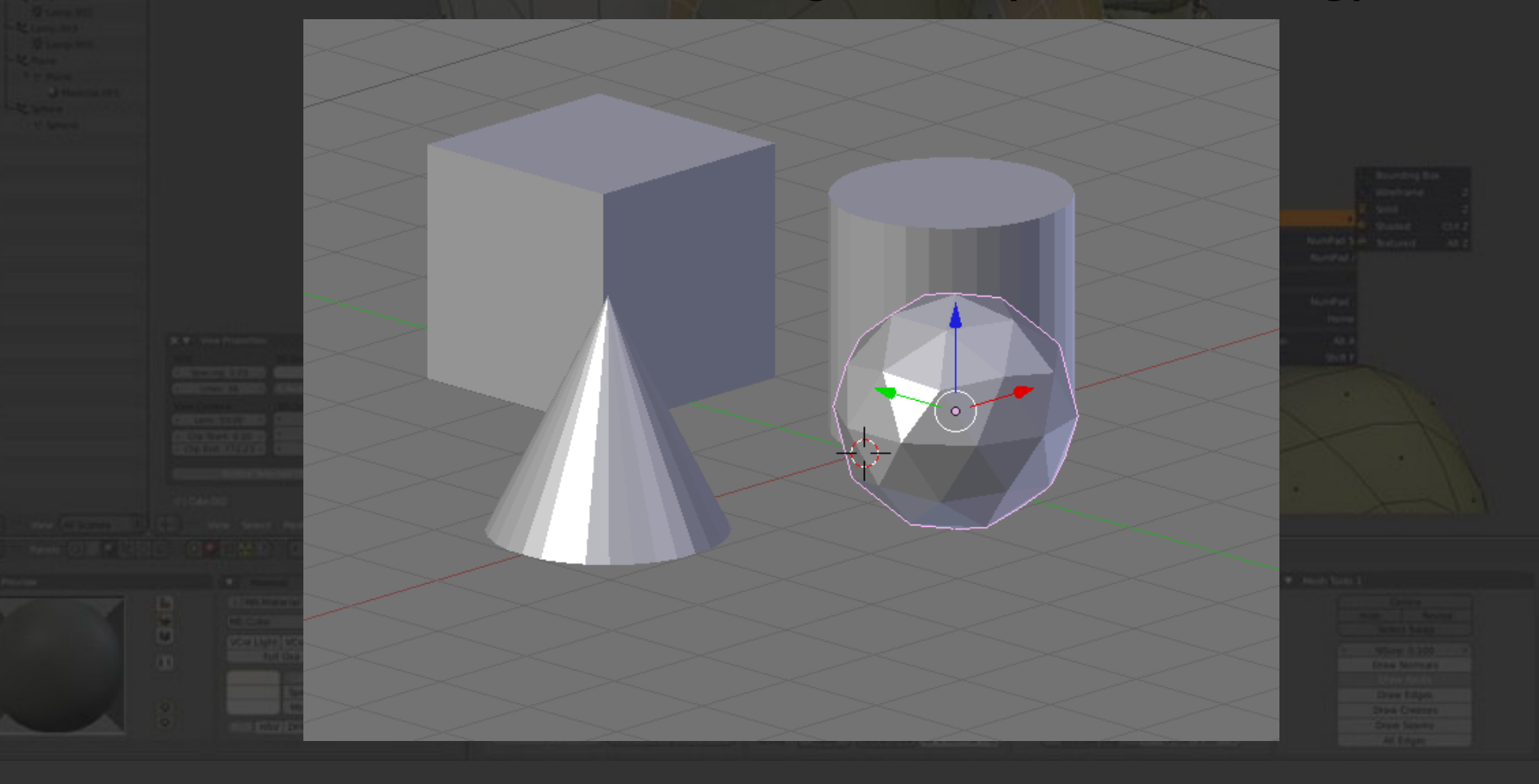

#### **Enregistrer le travail**

\* Il suffit d'ouvrir le menu File, Save as...

- donner un nom : scene1.blend
- NB: en cas de plantage, la dernière scène utilisée est sauvée par blender dans
  - ~/.blender/quit.blend sur linux
  - C:\Program Files\Blender\quit.blend
- <u>sauvez votre travail toutes les 2 minutes :</u>
  - CTRL-S

Save over... clic gauche ou entrée

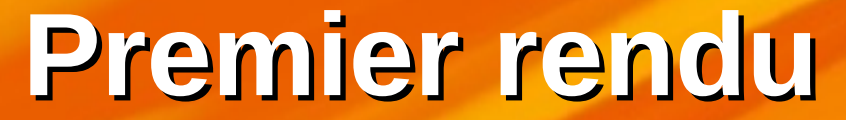

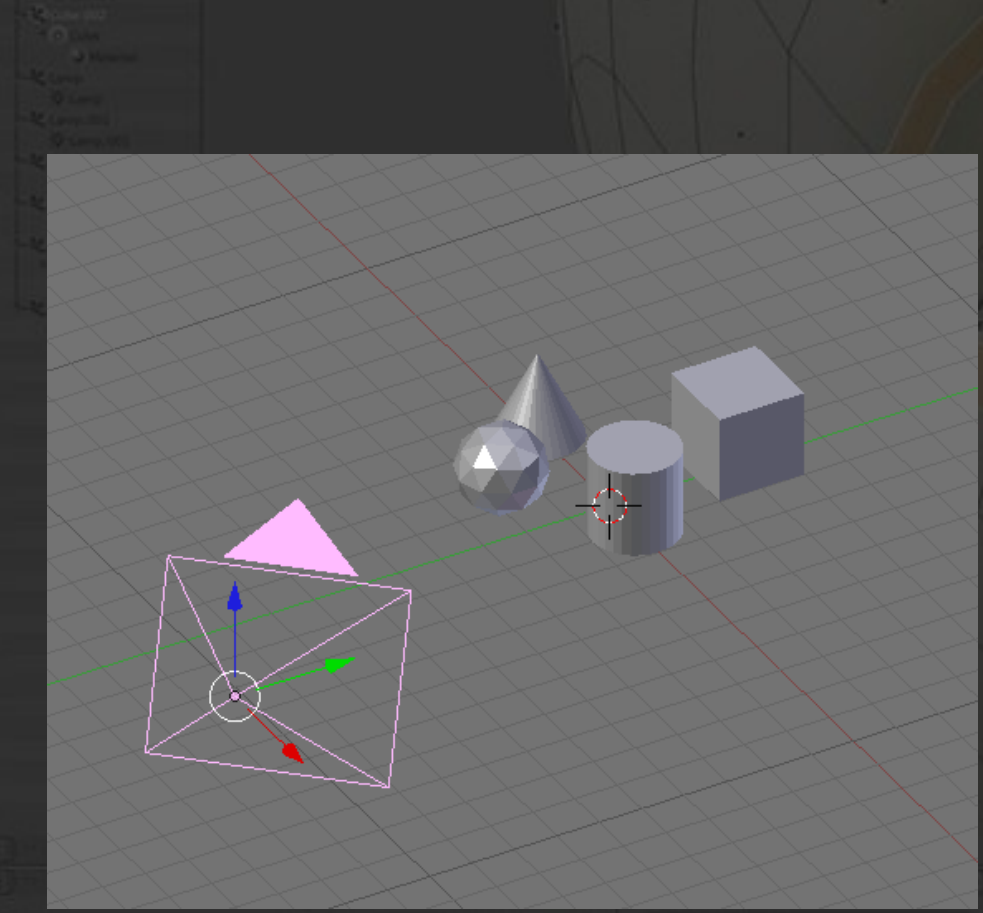

 Image: Contrast of Contrast of

Appuyer sur F12 pour dessiner la scène
c'est mal cadré
esc pour fermer le rendu
La caméra est manipulable :

 dézoomer la scène pour voir la caméra

la sélectionner (clic)

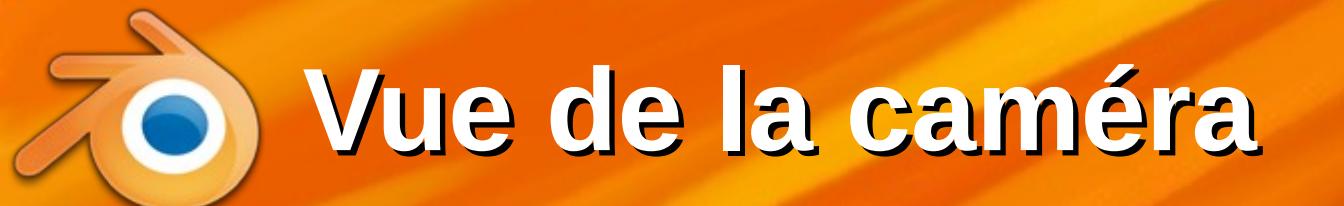

## Pavé numérique 0 = vue de la caméra On doit ajuster sa position pour que la scène loge entièrement dans le champ

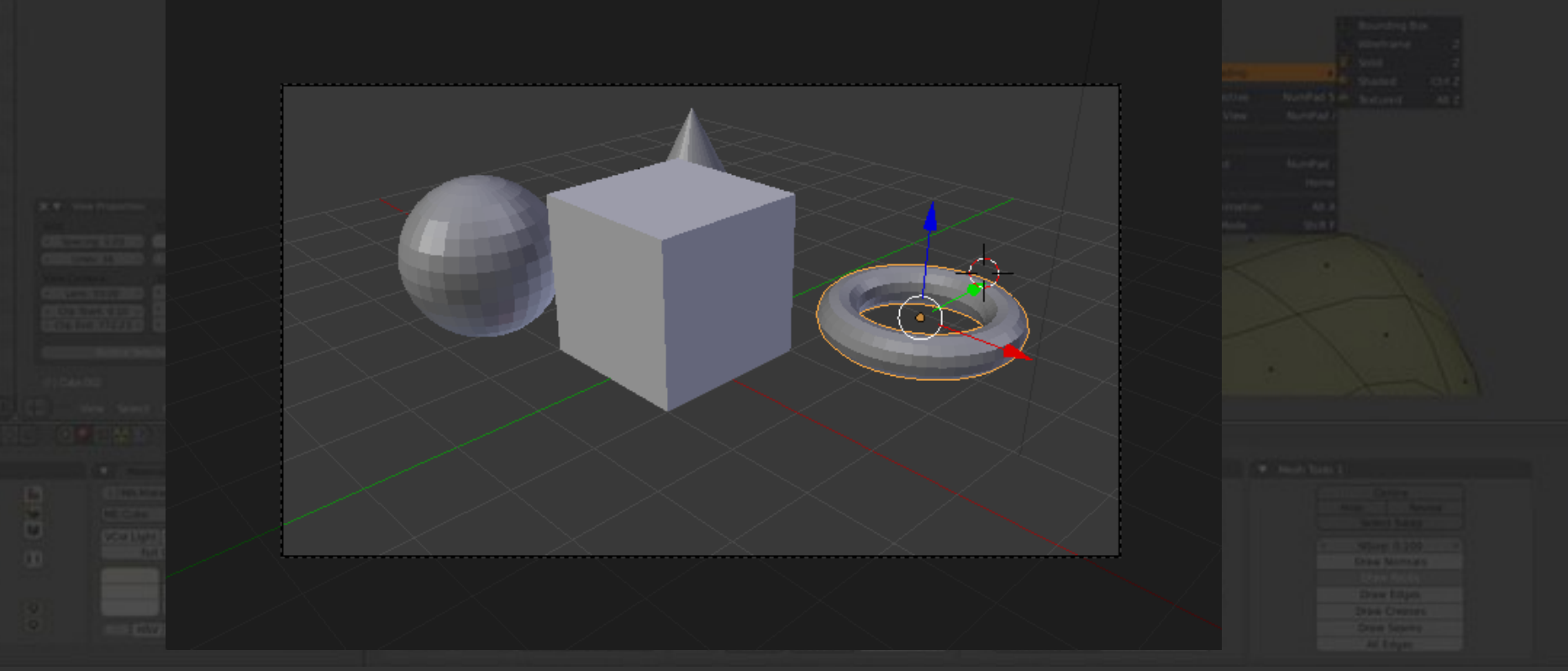

21

**Position et direction caméra** 

| ▼ Transform                                                                                                    | E: View Search All Scenes                                                                                 |
|----------------------------------------------------------------------------------------------------|----------------------------------------------------------------------------------------------------|
| Location:<br>(X: 7.48113)<br>(Y: 6.50764)<br>(Z: 5.34367)<br>Rotation:<br>(X: 63.559°)<br>(Y: 0.62°)<br>(Z: 46.692°)<br>(Construction)<br>(Construction)<br>(Const | Scene<br>Scene<br>Scene<br>World<br>Camera<br>Cube<br>Scene<br>Scene<br>Scene<br>Scene                    |
| Scale:<br>(X: 1.000)<br>(Y: 1.000)<br>(Z: 1.000)<br>(Z: 1.000)<br>(Compared to the second to the second to the                                                                                                    | ▼ Render       Image Editor       Image Editor         ▼ Dimensions       Image Editor       Image Editor |

Sélectionner la caméra à droite \* Touche N => panneau des nombres Modifier Location X,Y,Z Modifier Rotation X,Y,Z NB : il y a d'autres façons de faire ça

22

#### **Orientation de la caméra**

caméra à la souris :
choisir le manipulateur de rotation ou de translation

On peut orienter la

 On peut aussi définir le repère : global, local, normal... ce sont les axes de rotation 23

| 191 |  | 말 이 전 전 전 전 영화 |  |  |
|-----|--|----------------|--|--|
|     |  |                |  |  |
|     |  |                |  |  |
|     |  |                |  |  |

Global

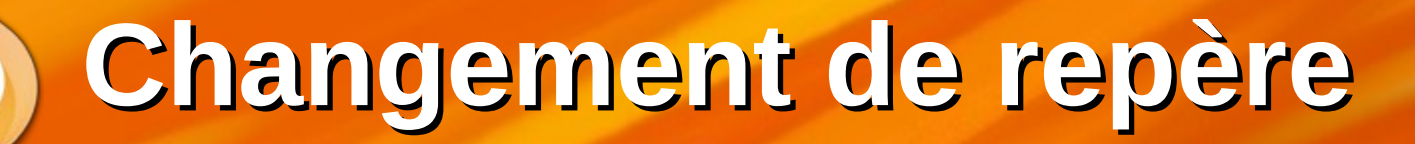

Orientation

View Normal

Local Global

Camera

ject Mode

Ω ÷ ₩

し 🛆

 La caméra est difficile à positionner et à orienter avec le repère général de la scène
 Utiliser le repère local ou normal

24

 Plus pratique pour les rotations et translations

 Revenir au repère global une fois fini

#### Focale (angle de champ)

| E= View Search All Scenes      |
|--------------------------------|
| P- 😔 Scene                     |
| ● 🕘 RenderLayers   🖉           |
| world                          |
| 🍨 😪 Camera   🚱 🛛 🗞 🔯           |
|                                |
|                                |
|                                |
|                                |
| Camera / Es camera             |
| Camera F                       |
| V Long                         |
| T LEFIS                        |
| Panoramic Panoramic            |
| Focal L:35.00      Mil imeters |
| Shift: Clipping:               |
| X: 0.000 Start: 0.100          |
|                                |
| ▼ Camera                       |
|                                |

 Sélectionner la caméra
 Sélectionner son panneau
 Changer sa focale => largeur du champ de vision

- 30mm = grand angle
- 50mm = vue humaine
- 150mm = téléobjectif
- On retrouve les autres réglages (position...)

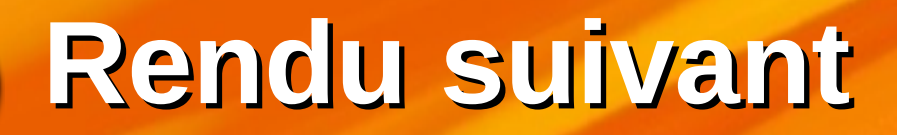

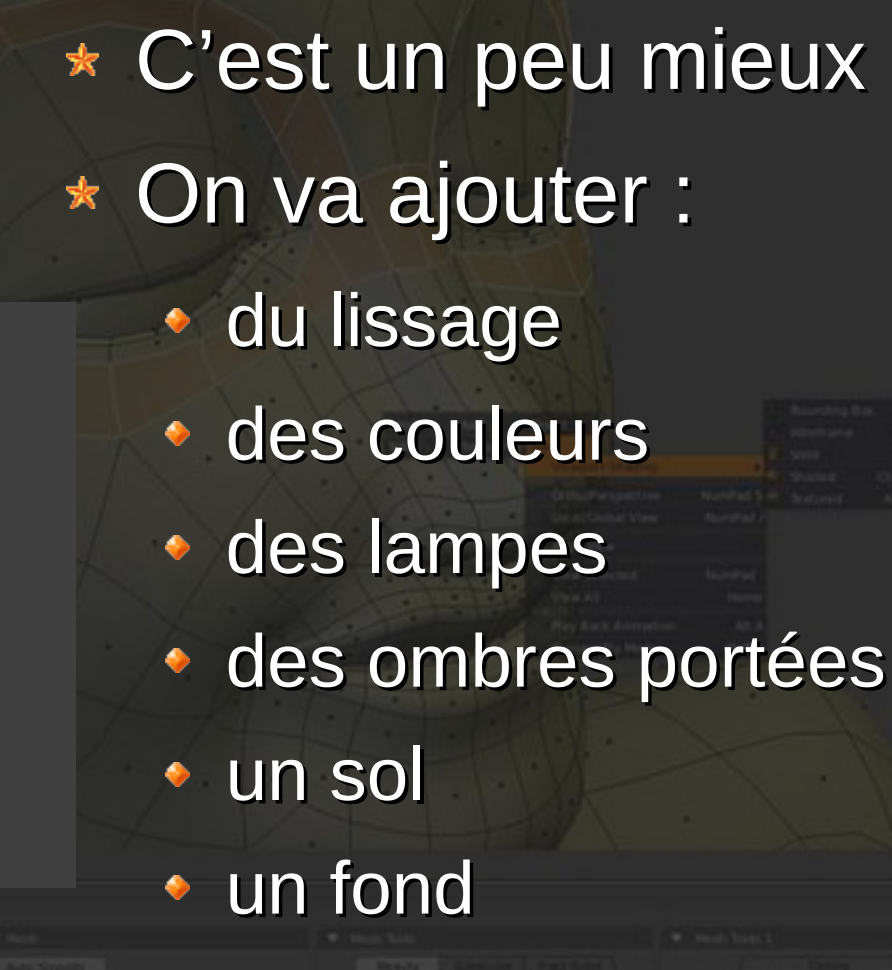

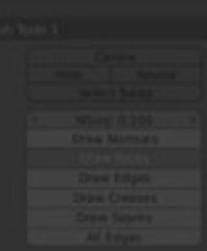

## O Les panneaux de droite

 On doit maintenant configurer les objets et différentes choses dans la scène 27

- Il faut employer les panneaux à droite, ils permettent de définir les :
  - caractéristiques géométriques
  - matériaux
  - paramètres du rendu
  - etc, etc...

### O Les panneaux de droite

 Les boutons principaux affichent des panneaux d'onglets et d'autres boutons <u>en fonction du</u> <u>mode dans lequel on est</u>

 Il faut du temps pour apprivoiser ce bestiau, mais tout n'est pas à apprendre d'un coup

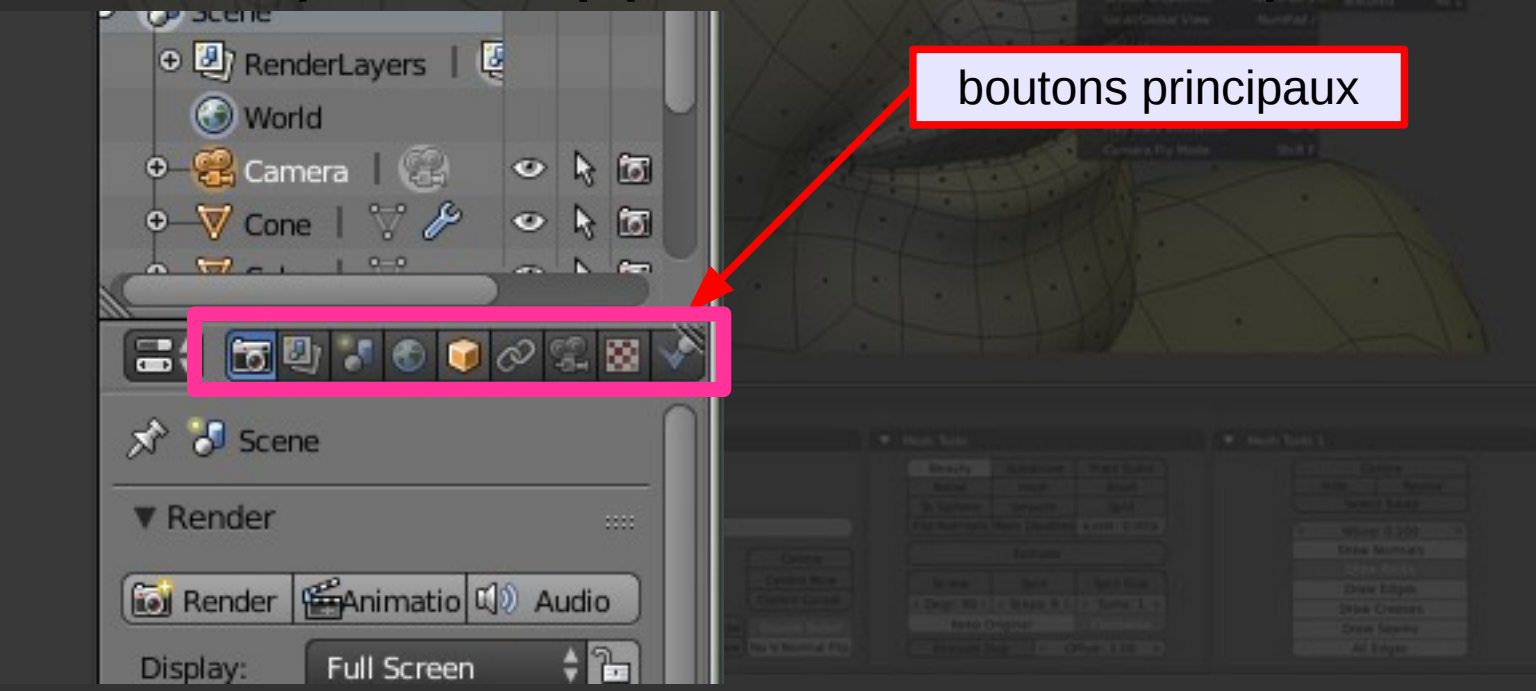

Les panneaux à gauche

| ( second second se |                  |     |          |
|----------------------------------------------------------------------------------------------------|------------------|-----|----------|
| G                                                                                                    | File Render      | Wir | ndow Hel |
| ools                                                                                                    | ▼ Transform      |     | User Per |
|                                                                                                    | Translate        |     |          |
| ate                                                                                                    | Rotate           |     | -        |
| Cre                                                                                                    | Scale            |     |          |
| ions                                                                                                    | Mirror           |     |          |
| Relat                                                                                                    | ▼ Edit           | mis |          |
| 5                                                                                                    | Duplicate        |     |          |
| mat                                                                                                    | Duplicate Linked |     |          |
| Anit                                                                                                    | Delete           |     |          |
| <u>S</u>                                                                                                    | Join             |     |          |
| Phys                                                                                                    | Set Origin       | ¢   |          |
|                                                                                                    | Shading:         |     |          |
| e Peno                                                                                                    | Smooth Flat      |     |          |
| Grease                                                                                                    | History          |     |          |
|                                                                                                    |                  |     |          |

Les panneaux de gauche contiennent des onglets : Outils Transformation : miroir... options : lissage... Créations Animation \* Apparaissent selon le mode où on est

Lissage global d'un objet

| 6    |       | File                        | Render   | Win  | dow | Help    |
|------|-------|-----------------------------|----------|------|-----|---------|
|      | ools  | ' Transfe                   | orm      |      | Use | er Pers |
|      | 5     | īranslate                   |          |      |     |         |
|      | 9     | Rotate                      |          |      | -   |         |
|      | U U   | Scale                       |          |      |     | -       |
|      | ions  | Mirror                      | _        |      |     |         |
|      | Relat | ▼ Edit                      |          | :::: |     |         |
|      | 5     | Duplicate                   | •        |      |     |         |
|      | mati  | Duplicate                   | e Linked |      |     |         |
|      | Anii  | Delete                      |          |      |     |         |
|      | 3     | Join                        |          |      |     |         |
|      | Phys  | Set Origi                   | n        | ÷    |     |         |
|      |       | Shading:                    |          | -    |     |         |
| - 14 | E C   | Smooth                      | Flat     |      |     |         |
|      | Greas | <ul> <li>History</li> </ul> | /        |      |     |         |
|      |       |                             |          |      |     |         |

Sélectionner tous les objets sauf les lampes et la caméra Clic et shift-clic... \* Panneau de gauche Onglet Tools Shading Smooth sur tous F12 pour un rendu ★ OUPS ! Le cube ne devrait pas être lissé Le cylindre pas entièrement

30

## Le lissage n'est pas pour tous

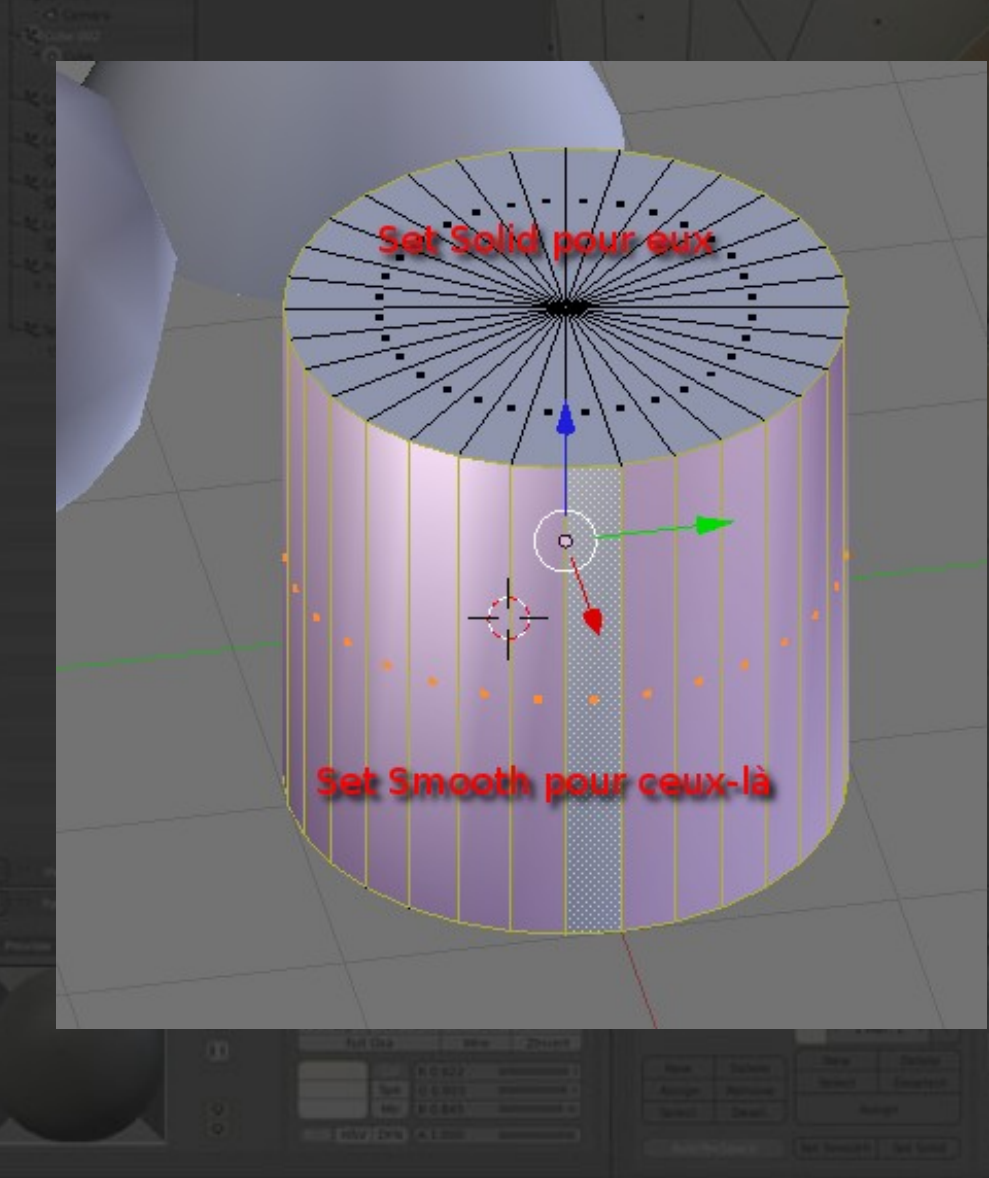

\* Tous les objets ne doivent pas être lissés : Ie cylindre : seule la partie courbe doit être lissée Ie cône : pas le fond Il faut éditer le cylindre et changer le lissage pour certains polygones...

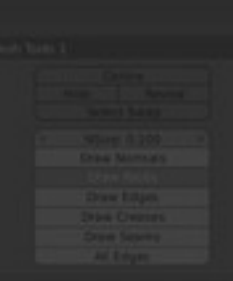

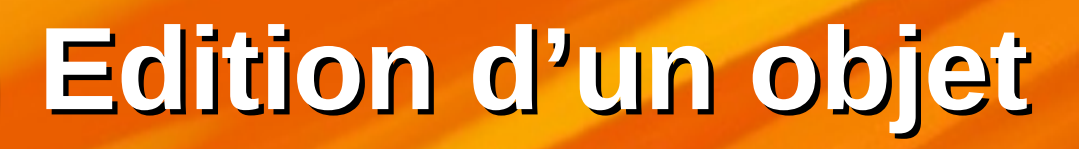

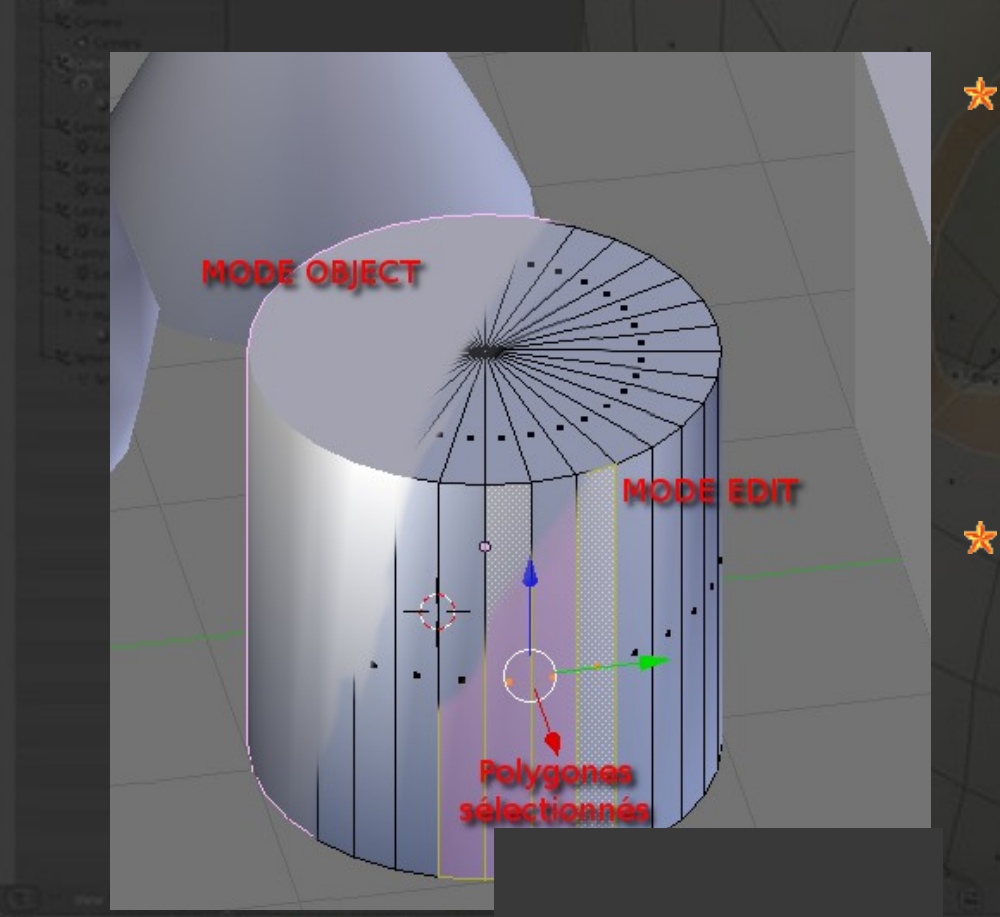

\* <u>Sélectionner le cylindre</u> taper sur TAB => mode edit taper sur TAB à nouveau remet en mode objet En mode edit, on sélectionne et modifie des points, arêtes ou polygones du mesh

Choisir le mode polygones
 visibles (deux items à cocher)

#### Lisser seulement le pourtour

polygones du pourtour
garder le doigt sur SHFT puis clic,clic,clic,clic,clic...
il y a mieux : rings et loops :
CTRL-ALT-clic sur une

Sélectionner tous les

arête verticale

Lissage de certains polygones

Defa

| - | 8             |                                                    |             |       |            |  |
|---|---------------|----------------------------------------------------|-------------|-------|------------|--|
|   | G             | File I                                             | Render      | Windo | ow Help    |  |
|   | Tools         | ▼ Shading                                          |             |       | User Persp |  |
|   |               | Faces:                                             |             |       |            |  |
|   | reate         | Smooth                                             | Flat        |       |            |  |
|   | 10000         |                                                    |             |       |            |  |
|   | Shading / UVs | Smooth                                             | Sharp       |       |            |  |
|   |               | Vertices:                                          |             |       |            |  |
|   |               | Smooth                                             | Sharp       |       |            |  |
|   |               | Normals:                                           |             |       |            |  |
|   | 12            | Recalculate                                        | Recalculate |       |            |  |
|   | Optic         | Flip Direction                                     |             |       |            |  |
|   | Grease Pencil | ▼ UVs                                              | 1           |       |            |  |
|   |               | UV Mapping:<br>Unwrap 🛟<br>Mark Seam<br>Clear Seam |             |       |            |  |
|   |               |                                                    |             |       |            |  |
|   |               |                                                    |             |       |            |  |
|   |               |                                                    |             |       |            |  |
|   |               |                                                    |             |       |            |  |
|   |               |                                                    |             |       |            |  |

Onglet shading/UVs du panneau de gauche \* Faces Smooth => partie courbe lisse Inverser la sélection menu Select, Inverse Sélectionne les autres faces \* Faces Flat => extrémités plates sortie du mode edit (TAB)

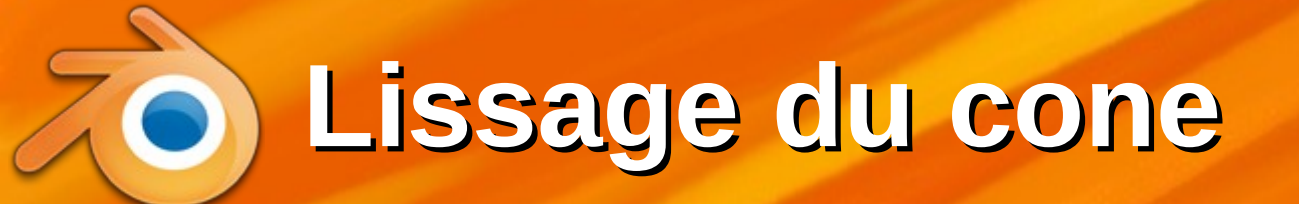

\* Pour le cône, on procède de même : sélection du cône passage en mode edit (TAB) mode sélection des polygones visibles Pour la sélection, on va ruser...

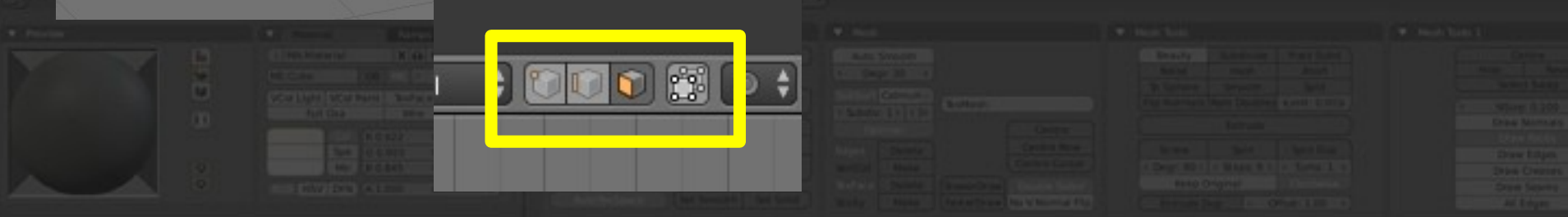

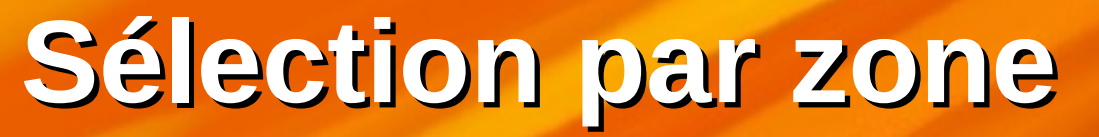

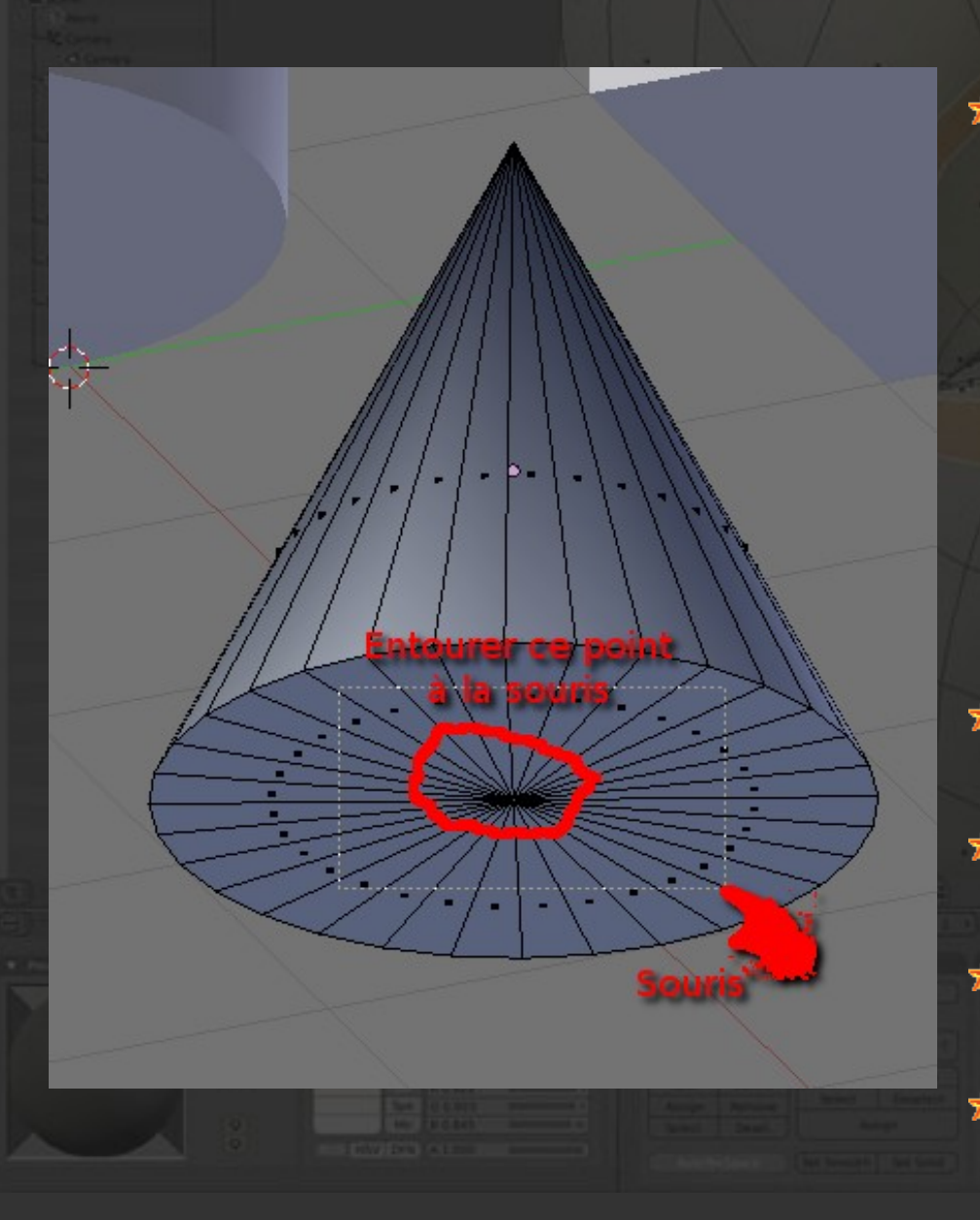

Sélectionner les facettes du bas avec une boîte : taper sur b tracer à la souris une boîte qui englobe le centre des polygones **\*** Faces Flat Inverser la sélection \* Faces Smooth

Sortie du mode edit (TAB)
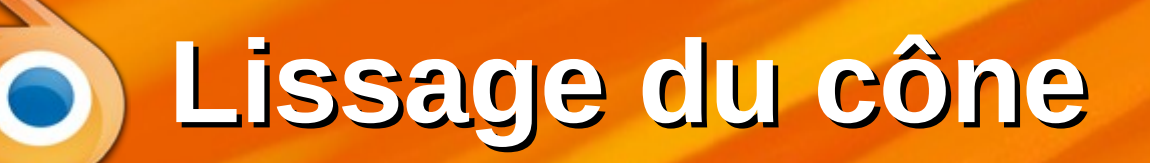

| Cone → V Cone     |      |
|-------------------|------|
| Cone              | F    |
| ▼ Normals         |      |
| Auto Smooth Sided |      |
| ► Texture Space   | :::: |
| ▼ Vertex Groups   |      |
|                   |      |

 Pour mieux lisser le cône, cocher AutoSmooth dans le panneau Maillage

 NB : en réalité, mon cône a été fait avec un cylindre car ce n'est pas possible autrement

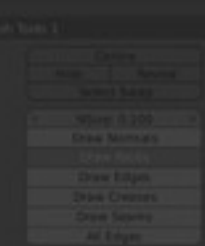

Ajout d'un matériau

| - <sup></sup> | Te View Search All Scenes                        | ¢    | (Q) (V)         |     |
|---------------|--------------------------------------------------|------|-----------------|-----|
| *             | e                                                | ۲    | 2               |     |
|               | ●—────────────────────────────────────           | ø    | ► 63            |     |
| 1             | o Vilinder.001   ♡                               | ۲    | k 🖬             |     |
|               | •                                                | ø    | k 🗇             | -   |
|               | ∲—💡 Lamp.001   🔀                                 | ۲    | k 🗊             |     |
|               | ● 🕂 Plane   🏹                                    | ~    | k 🖬 🗸           | 7   |
|               | (二) ていいい (二) (二) (二) (二) (二) (二) (二) (二) (二) (二) | 컦    |                 |     |
|               | 🖈 🐌 🗑 Cube 🔸                                     | 1    |                 |     |
|               |                                                  |      | - +             |     |
|               | • =                                              |      |                 |     |
| Г             |                                                  |      | <b>v</b>        |     |
|               | ● 🕈 🕂 New                                        |      |                 |     |
|               |                                                  |      |                 | • • |
|               |                                                  |      |                 |     |
|               |                                                  |      |                 |     |
|               | Cherrise                                         | . CE | (mart ) is find |     |

 On va modifier les couleurs des objets

 Cela se fait objet par objet, voici les étapes :

- Sélectionner l'un des objets à droite ou dans la scène
- Afficher son panneau Matériaux
- Créer son matériau
- Modifier le matériau

Ajout d'un matériau

|                         |      | -V (CON) | 1     |
|-------------------------|------|----------|-------|
| •−▼ Cone   ♡            | ø    | k 🗇      |       |
| ●                       | ø    | N 65     |       |
| ● ● Lamp   50           | 0    | ► 67     |       |
|                         |      | N 63     |       |
| Sphere I V              |      | 7 0      |       |
| •—• Torus   V           | ి    | 8 00     | -     |
| <u></u>                 | _    |          |       |
|                         | 8    | # ~      |       |
| 🖈 🕗 🥥 Cube 🔸 📀 Material |      | ſ        |       |
|                         |      |          | X     |
| Material                |      | <u>+</u> |       |
| • =                     |      |          |       |
|                         |      |          |       |
| 💽 🛊 Material 🛛 F 🕂 🔀 🛃  | Data | ÷        |       |
| Surface Wire Volume     | Hal  | 0        |       |
| ▼ Proview               |      |          |       |
| Teview                  |      |          | 1.1   |
|                         |      |          | Ν.    |
|                         |      |          | 1     |
|                         |      | 4        | ió es |
|                         |      | 14       |       |
|                         |      | 8        |       |
|                         | -    |          |       |
|                         |      |          |       |

#### Modification du matériau

- Couleur diffuse
- Couleur des reflets (spéculaire)
- Miroir, transparence, textures... on verra après

Définir la couleur du matériau

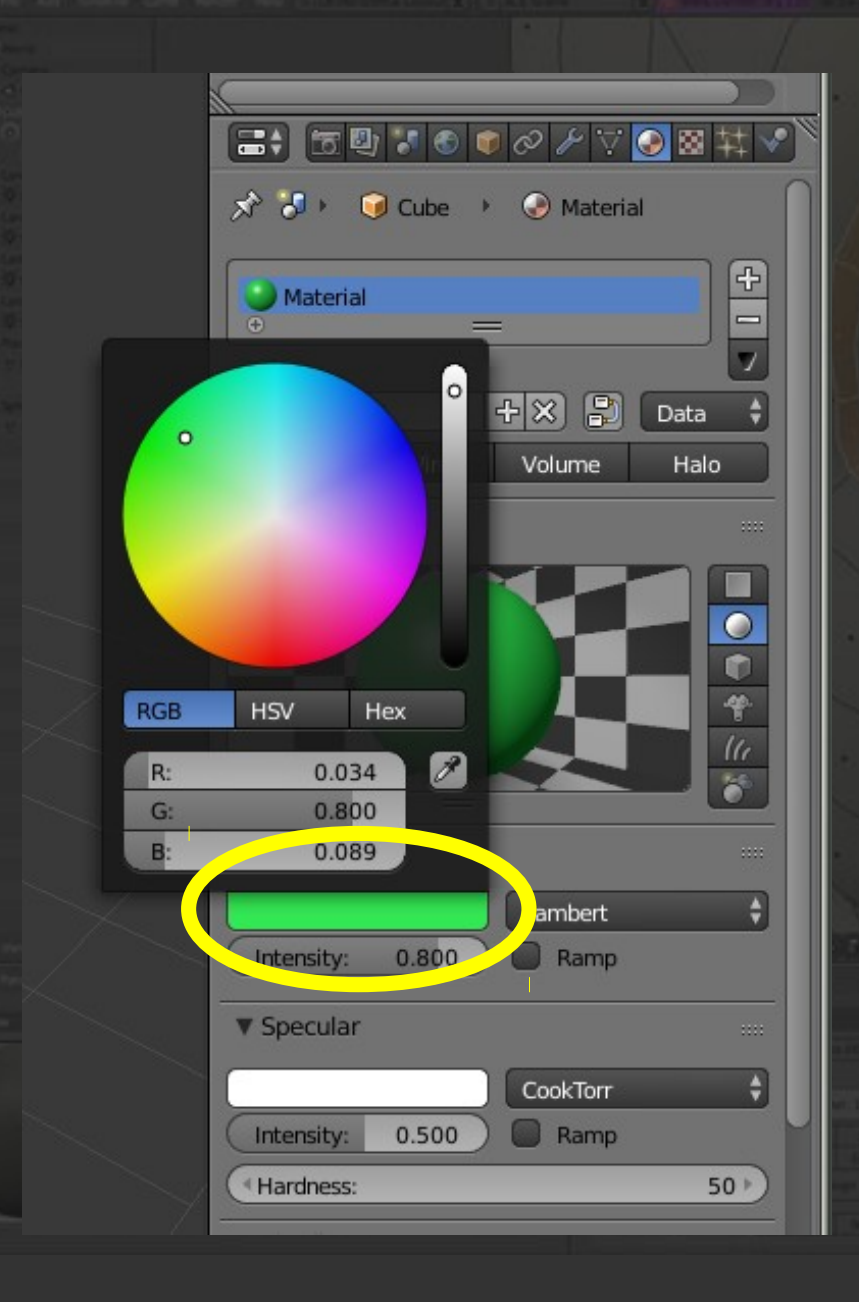

Dans le panneau Matériaux Choisir une couleur dans le sélecteur diffuse. \* Vous pouvez changer d'autres choses, mais ça peut ne pas être réussi

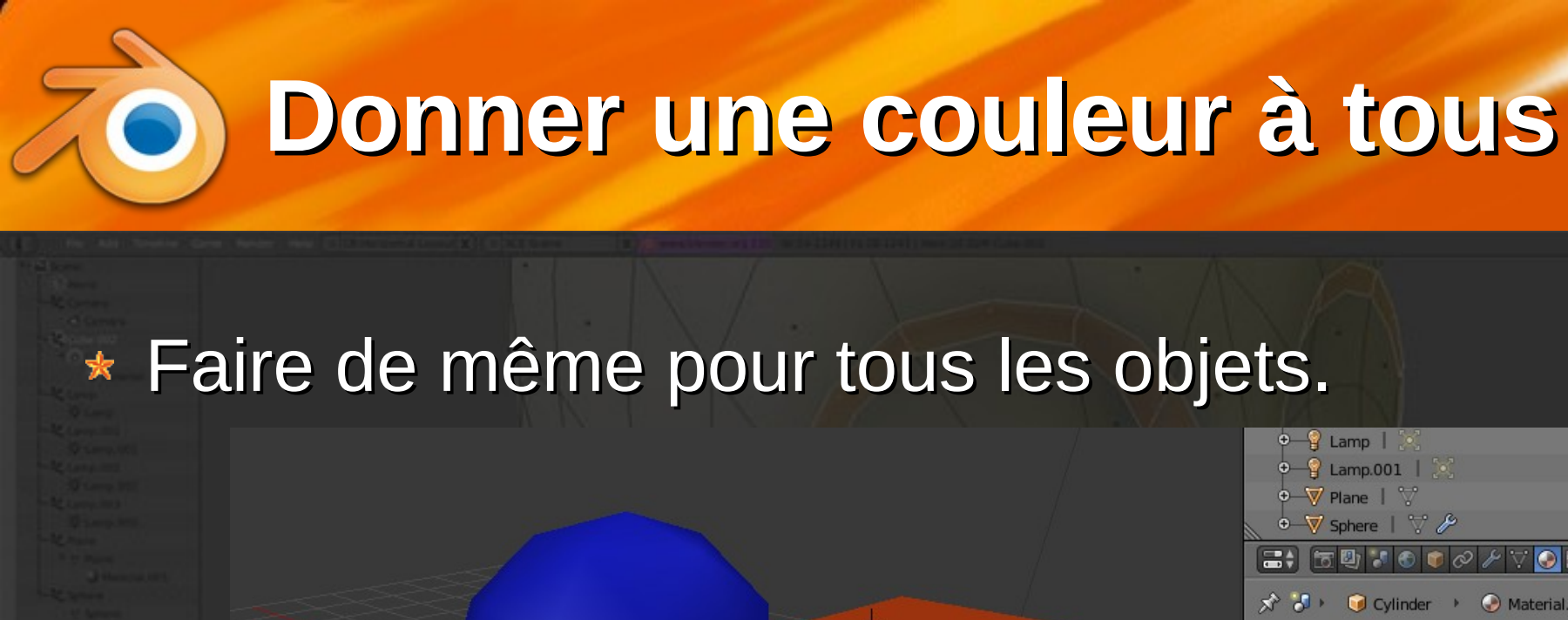

| ●—💡 Lamp   💓                                                                                                    | ۲    | k 🗊       |
|----------------------------------------------------------------------------------------------------|------|-----------|
| ●—ਊ Lamp.001   🔀                                                                                                    | ۲    | k 🖬       |
| ∲————————————————————————————————————                                                                                                    |      | k 🗊       |
| 🛛 🗢 🐺 Sphere   🏹 🌽                                                                                                    | ۲    | k 🗊       |
|                                                                                                    | 林    | <b>V</b>  |
| 🔊 🐉 🎯 Cylinder 🔸 🎯 Material.00                                                                                                    | 01   |           |
| Material.001                                                                                                    |      |           |
| 💽 🗘 Material.001 🛛 F 🕂 🔀 🛃 D                                                                                                    | ata  | ÷         |
| Surface Wire Volume                                                                                                    | Hale | •         |
| ▼ Preview                                                                                                    |      |           |
|                                                                                                    |      |           |
| ▼ Diffuse                                                                                                    |      |           |
| Lambert                                                                                                    |      | ÷         |
| Intensity: 0.800 Ramp                                                                                                    |      |           |
| ▼ Specular                                                                                                    |      |           |
| CookTorr                                                                                                    |      | \$        |
| Intensity: 0.500 Ramp                                                                                                    |      |           |
| Hardness:                                                                                                    | 3    | 23 )      |
| The organization of the state of the state o |      | R Surgers |
|                                                                                                    |      |           |

#### Plusieurs matériaux pour un même objet

 On peut attribuer <u>plusieurs</u> matériaux au même objet :

Créer trois matériaux : bouton + puis bouton new

Définir ces matériaux

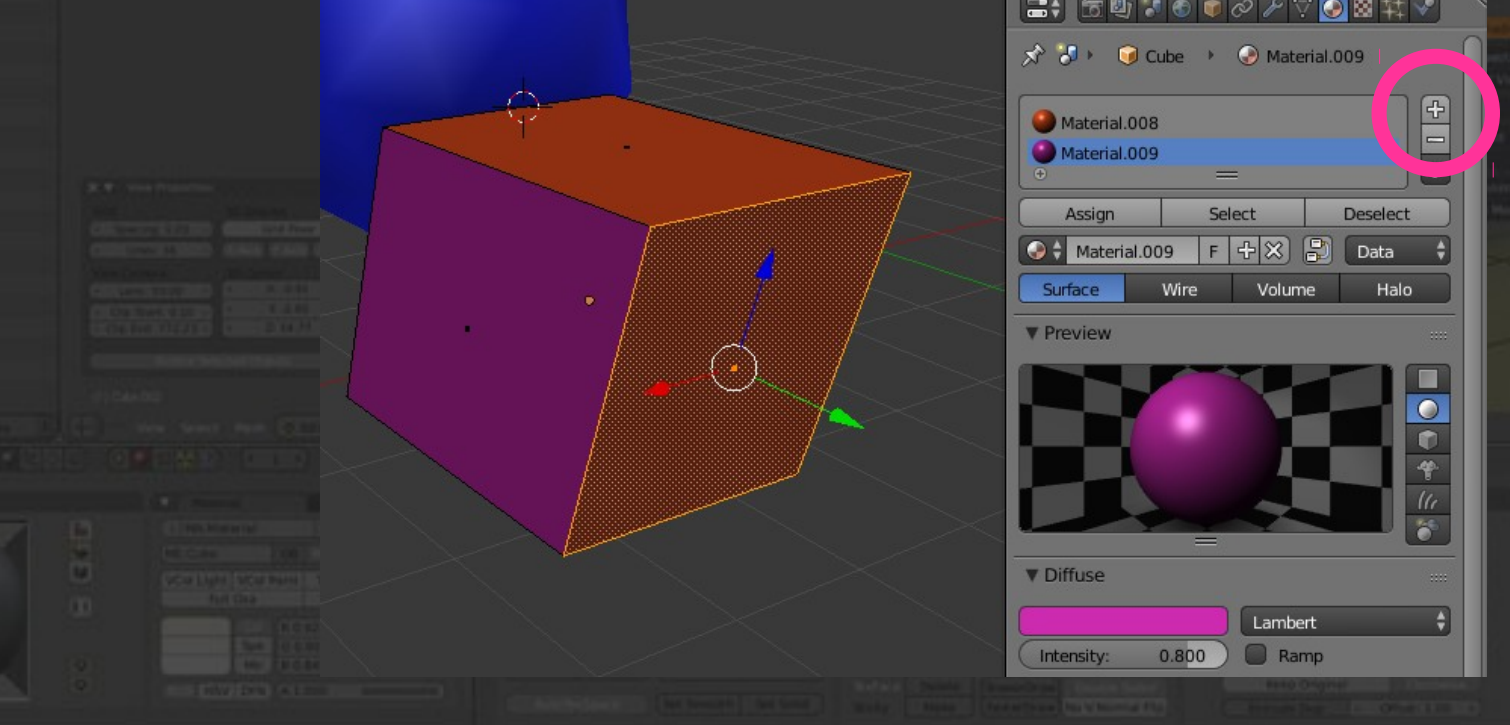

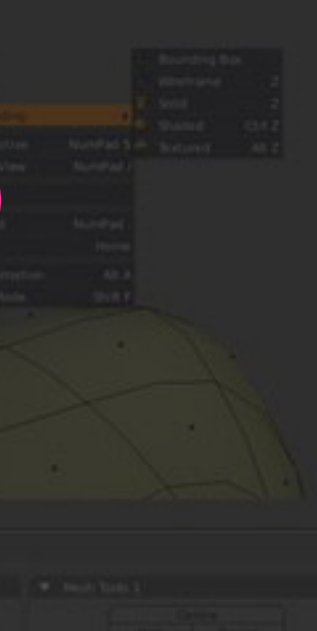

# Attribuer un matériau à chaque face

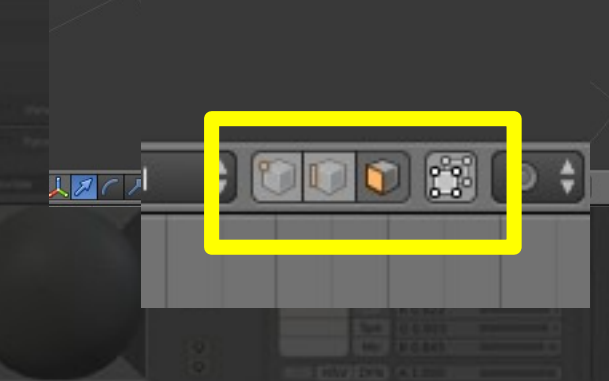

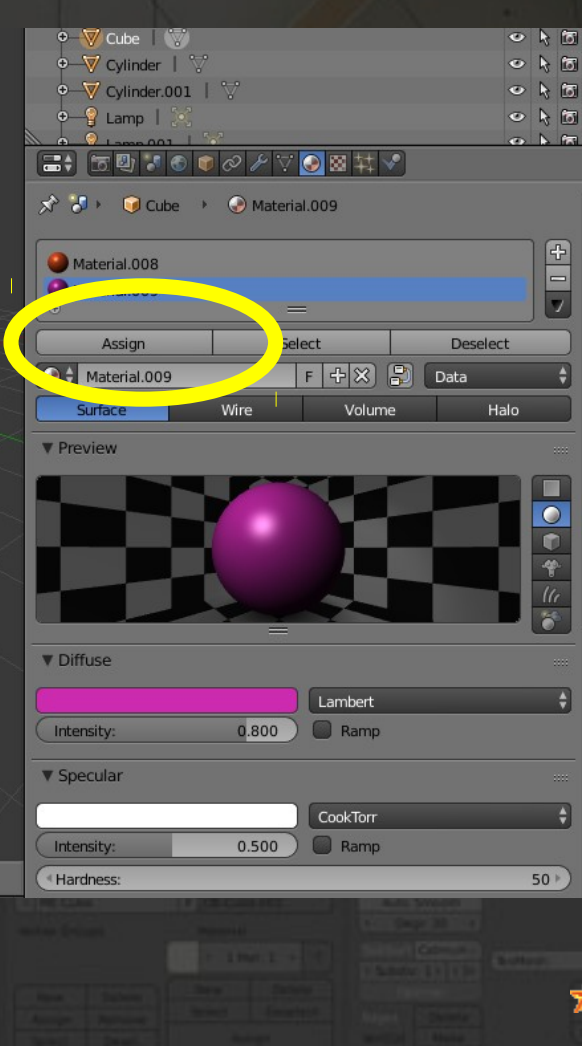

Ensuite :

- Mode édition : touche TAB
- Mode sélection de polygones

43

- Sélectionner une face et l'un des matériaux
- Bouton Assign

\* TAB quand c'est fini

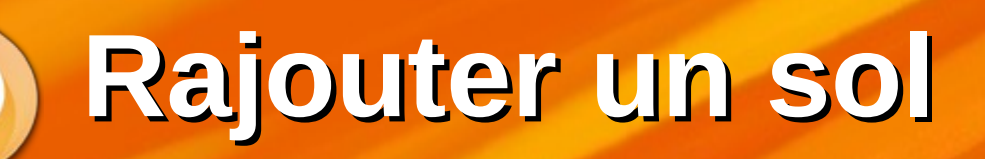

Vue de dessus ortho : pavé num 7, et évent. 5 \* Ajouter un plan : Menu Add, Plane \* Agrandir ce plan : placer la souris près du curseur 3d taper s (size) et bouger entrée ou clic quand ok

ΔΔ

Rendu avec les couleurs

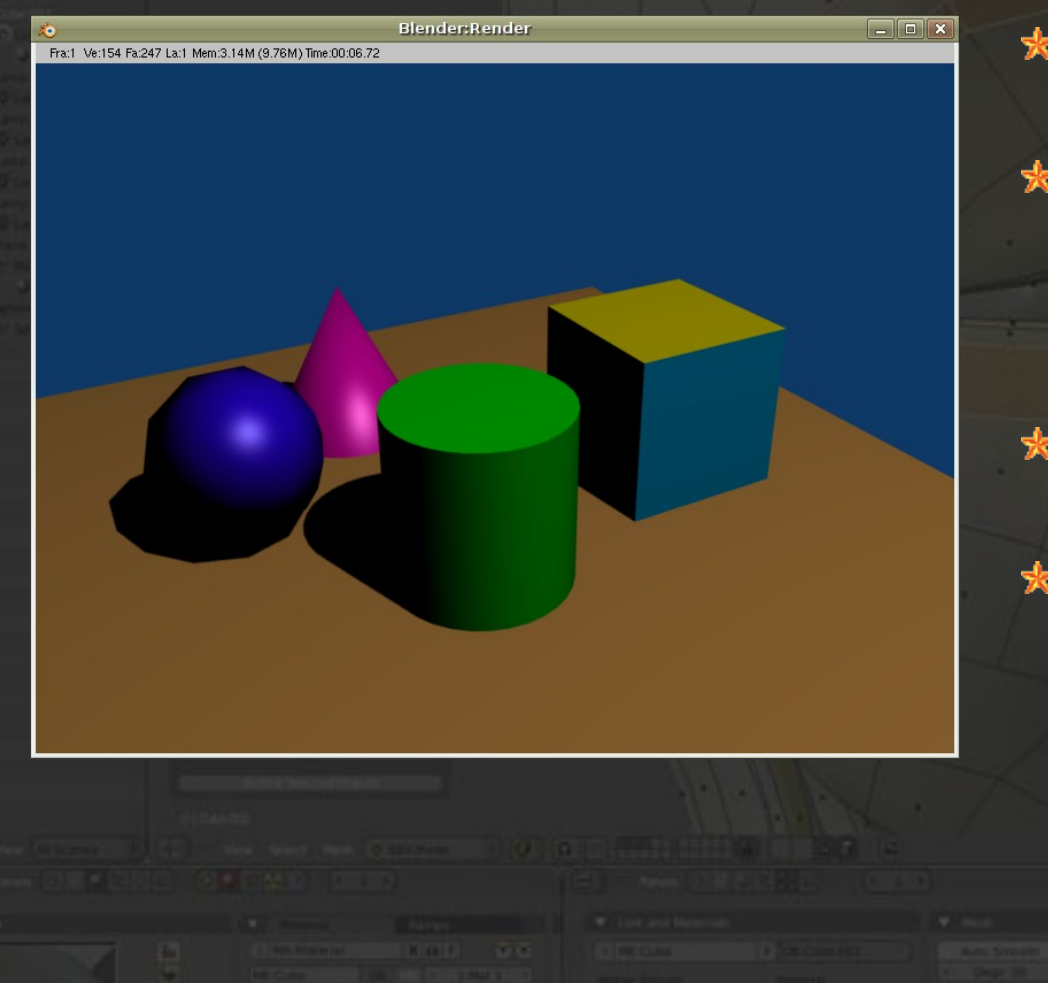

Avez-vous sauvé ?
Rendu : F12

\* On avance...
\* On va améliorer l'éclairage

airage

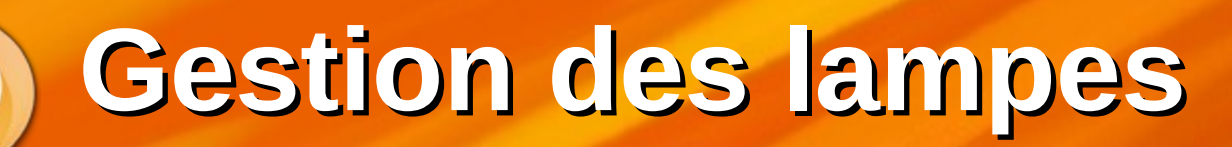

Area

Only

|   |              | 🔊 🐌 🔍 Lamp 🔸        | 2- pot    |
|---|--------------|---------------------|-----------|
|   | <b>4</b> /   | Spot                | F         |
|   |              | ▼ Preview           |           |
| ( | ) <b>~</b> / |                     |           |
|   |              |                     |           |
|   |              |                     |           |
|   |              |                     |           |
|   |              |                     |           |
|   |              |                     |           |
|   |              | Point Sun Spo       | Hemi      |
|   |              | (*Energy: 1.849 )   | This Laye |
|   |              | Fallott:            | Specular  |
|   |              | Inverse Linear 🗘 🗹  | Diffuse   |
|   |              | ( Distanc: 30.000 ) |           |
|   |              | Sphere              |           |
|   |              | ▼ Shadow            |           |
|   |              |                     |           |
|   |              |                     |           |

Sélectionner la lampe on peut la déplacer \* Panneau Lampe ses caractéristiques : Type : point, soleil... Energy : mettre 1.5 environ

46

Couleur : blanc

**Une seconde lampe** 

| Image: Solution of the second second se |
|----------------------------------------------------------------------------------------------------|
|                                                                                                    |
| Point     F       ▼ Preview                                                                                                    |
| ▼ Preview                                                                                                    |
|                                                                                                    |
|                                                                                                    |
|                                                                                                    |
|                                                                                                    |
|                                                                                                    |
| =                                                                                                    |
| ▼ Lamp                                                                                                    |
| Point Sun Spot Hemi Area                                                                                                    |
| Negative                                                                                                    |
| (Energy: 1.000 ) This Layer Only                                                                                                    |
| Falloff: Specular                                                                                                    |
| Inverse Square 🕴 🗹 Diffuse                                                                                                    |
|                                                                                                    |
| Distance: 25.000                                                                                                    |
| Sphere                                                                                                    |
| Sphere Shadow                                                                                                    |
| Sphere     Shadow     Ray Shadow                                                                                                    |
| Sphere Shadow No Shadow Ray Shadow                                                                                                    |
| Sphere     Shadow     Ray Shadow                                                                                                    |

\* Ajouter une 2e lampe Menu Add, Lamp \* La déplacer quelque part Rendu F12 Tiens, il n'y a qu'une seule ombre !? Changer son type d'ombre en Ray Shadow

#### Changer la couleur du fond

|                |               | ·●⊠¥√          |
|----------------|---------------|----------------|
| * 3 • 3        | World         | ſ              |
| 📀 🗘 World      |               | F 🕂 🗙          |
| ▼ Preview      |               |                |
|                |               |                |
| ▼ World        |               |                |
| Paper Sky      | Blend Sky     | Real Sky       |
| Horizon Color: | Zenith Color: | Ambient Color: |
| Exposure:      | 0.000 Rang    | e: 1.000       |
|                |               |                |

\* On peut changer le gris sombre du fond en autre chose :
• Panneau du monde
• couleur à l'horizon
• couleur au zénith
• couleur des ombres

**Définir l'image produite** 

|   | 🖈 🕹 scene                                             |
|---|-------------------------------------------------------|
| 1 | Ronder                                                |
|   | 🐻 Render 🖀 A mation 🕼 Audio                           |
|   | Display: Screen 🛟 🛅                                   |
|   | ▼ Dimensions                                          |
|   | Render Presets 🕴 🖶 📼                                  |
|   | Resolution: ame Range:                                |
|   | X: 800 px  Start Frame: 1                             |
|   | ≪Y:         600 px ▶         End Frame:         250 ▶ |
|   | 100% Frame Step: 1                                    |
| L | Aspect Ratio: ame Rate:                               |
|   | X: 100.000 25 fps                                     |
|   | Y: 100.000 Time Remapping:                            |
|   | Borde Crop (*: 100 ) (N:100 )                         |
|   | ► Anti-Aliasing                                       |
|   | Sampled Motion Blur                                   |
|   | ► Shading                                             |
|   | ► Performance ·····                                   |
|   | ► Post Processing ·····                               |
|   | ► Stamp                                               |
|   | ▼ Output …                                            |
|   | /tmp/                                                 |
|   | 🗹 Overwrite 🗹 File Extensions                         |
|   |                                                       |
|   | JPEG 🗘 BW RGB                                         |
|   | Quality: 90%                                          |

# Afficher le panneau Render

 choisir le format d'image (JPG), sa qualité...

 Lancer le rendu par F12 ou le gros bouton Render

### **Enregistrer l'image finale**

 $\bigcirc$ 

#### \* Sauver l'image : menu Image, Save As ou F3

|      | Invert                                                                             |                                            |               |
|------|------------------------------------------------------------------------------------|--------------------------------------------|---------------|
|      | Edit Externally<br>Save a Copy F3                                                  |                                            |               |
|      | Save As Image F3 Save In Save A Save the image with an Read R Python: bpy.ops.imag | other name and/or settings<br> e.save_as() |               |
| View | Open Image Alt O<br>New Image Alt N<br>Image Sender Result                         | F 🕂 📇 🗶 🛃 View 🗘 💽 🕯                       | Slot 1 \$ 1 R |

Des matériaux exotiques

| <br>             |                  |
|------------------|------------------|
|                  | ● ❷ ₽ ♡ ◙ 丼 ₽ `` |
|                  |                  |
| 😔 🗧 Material 🛛 🖡 | 🕂 🛠 🕄 Data 🛟     |
| Surface Wire     | Volume Halo      |
| ▼ Preview        |                  |
|                  |                  |
|                  |                  |
|                  | *                |
|                  |                  |
| ▼ Diffuse        |                  |
|                  | Oren-Nayar 🛟     |
| Intensity: 0.800 | Ramp             |
| Roughness:       | 0.500 )          |
| ▼ Specular       |                  |
|                  | Wardiso 🗘        |
| Intensity: 0.500 | ) 🔲 Ramp         |
| Slope:           |                  |

Sélectionner la boule \* Panneau Matériau \* onglet Shaders **Diffuse : Oren-Nayar** ٠. Specular : Wardlso ★ => effet plastique dur rendu F12

doc : http://wiki.blender.org/index.php/Manual.fr/Diffuse\_Shaders

#### Des matériaux réfléchissants

| Transparence      | y        |              |         |
|-------------------|----------|--------------|---------|
| Mask Z            | Transpa  | arency Ra    | ytrace  |
| Alpha: 1.0        | 00) (    | Fresnel:     | 0.000   |
| Specular: 1.0     | 00) (    | Blend:       | 1.250   |
| V Mirror          |          |              |         |
| Reflectivity: 0.3 | 22       | Fresnel:     | 0.000 ) |
|                   |          | Blend:       | 1.250   |
| ( Depth:          | 21)      | Gloss:       |         |
| Max Dist: 0.00    |          | Amount:      | 1.000   |
|                   |          | Threshold:   | 0.005   |
| Fade To: Sky      | <b>.</b> | Samples:     | 18 >)   |
|                   |          | Anisotropic: | 0.000   |

Sélectionner le sol Le rendre réfléchissant : Onglet matériau Cocher Mirror mettre Reflectivity à 0.3 environ Rendu F12

**Textures** 

|   | l) 🕈 🕙 🛡 🔗   |            |   |
|---|--------------|------------|---|
|   | 🥑 Sphere 🔸 🤇 | 🕑 Material | , |
|   |              |            |   |
| 8 |              |            |   |
|   |              |            |   |
|   |              | New        |   |
|   |              |            |   |
|   |              |            |   |

Une texture = matériau complexe basé sur une image, ex : turbulences Sélectionner la boule puis son matériau Aller dans l'onglet texture \* Bouton New

#### Définir une texture nuages

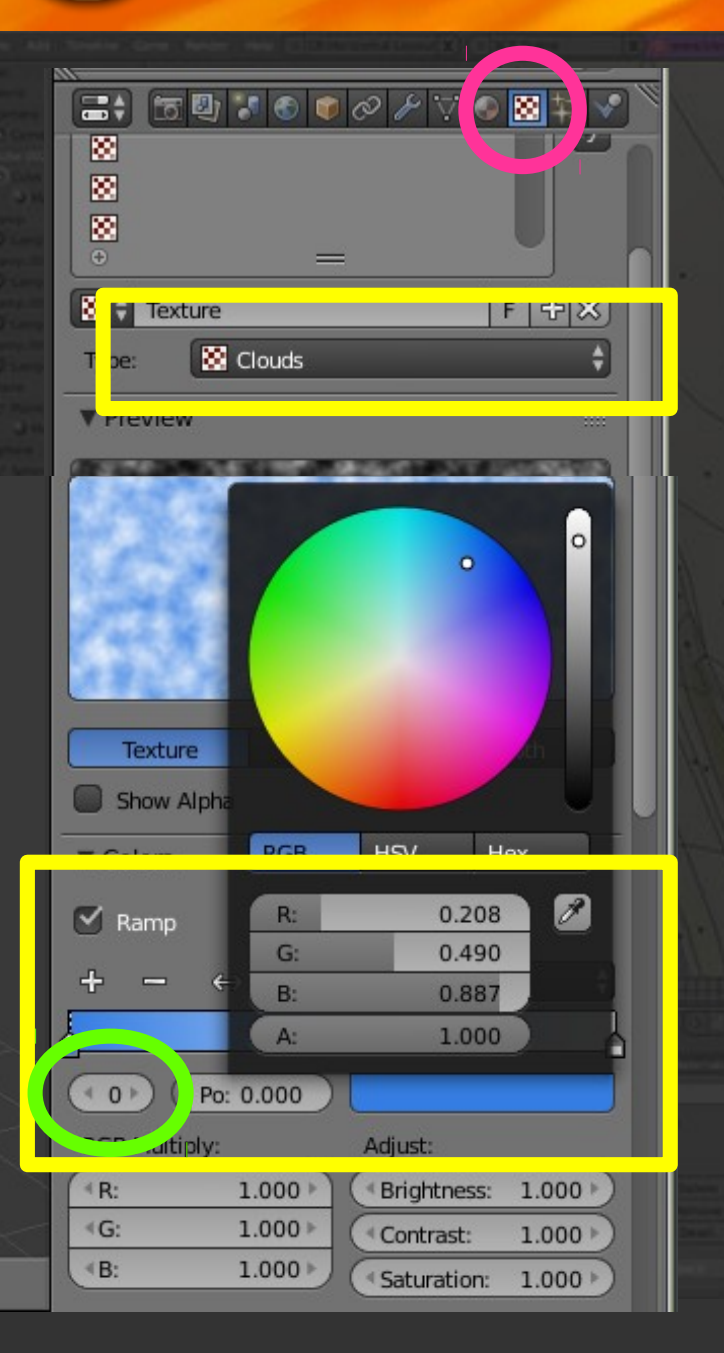

Type Clouds Colors : cocher Ramp \* Définir la première couleur : Teinte Canal alpha (transparence) \* Passer à la 2<sup>e</sup> couleur avec le bouton à gauche sous le dégradé

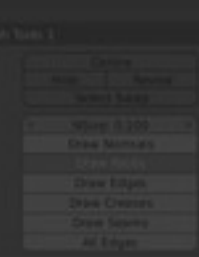

Paramètres de la texture

|                    | ▼ Clouds      |         |      |              |       |        |
|--------------------|---------------|---------|------|--------------|-------|--------|
| 0 1.000            | Gray          | scale   |      |              | Color |        |
|                    | Noise:        |         |      |              |       |        |
|                    | S             | oft     |      |              | Hard  |        |
|                    | Pacies        | Pla     | opdo | r Origina    | I     | ÷      |
|                    | Size:         | 0.25    |      | Nab          | а:    | 0.03 🕨 |
|                    | Deptn:        | ۷       | 2    |              |       |        |
|                    | ▼ Mapping     |         |      |              |       |        |
|                    | Coordinate    | Obje    | ct   |              |       | ÷      |
|                    | Object:       | Ì       |      |              |       |        |
|                    | Projection:   | Sphe    | ere  |              |       | ÷      |
|                    | From Ou       | - in al |      |              |       |        |
| rene ()<br>Isaasii | Offset:       |         |      | Size:        |       |        |
|                    | ( «x:         | 0.0000  | Þ    | ( <b>X</b> : |       | 1.00 ) |
|                    | -≪Y:          | 0.0000  | Þ    | -≪Y:         |       | 1.00 ⊳ |
|                    | < <u>₹</u> Z: | 0.0000  | Ð    | < <u>₹Z:</u> |       | 1.00   |
|                    | - Influence   |         |      |              |       |        |

Onglet Clouds

- Régler Size => taille des fluctuations
- Onglet Mapping
  - Choisir Coordinates : Object
  - Choisir Projection : Sphere
  - Définir ou laisser la taille à 1.0

### **Matériaux Blender**

 Les matériaux de Blender peuvent être extrêmement réalistes

- Malheureusement, contrairement à d'autres logiciels, il n'y a pas de librairie de matériaux tous faits
- Sur internet : page http://www.blender.org/download/resources/
  - paragraphe Material Librairies
  - liens vers de nombreuses listes de matériaux

La sphère n'est pas ronde

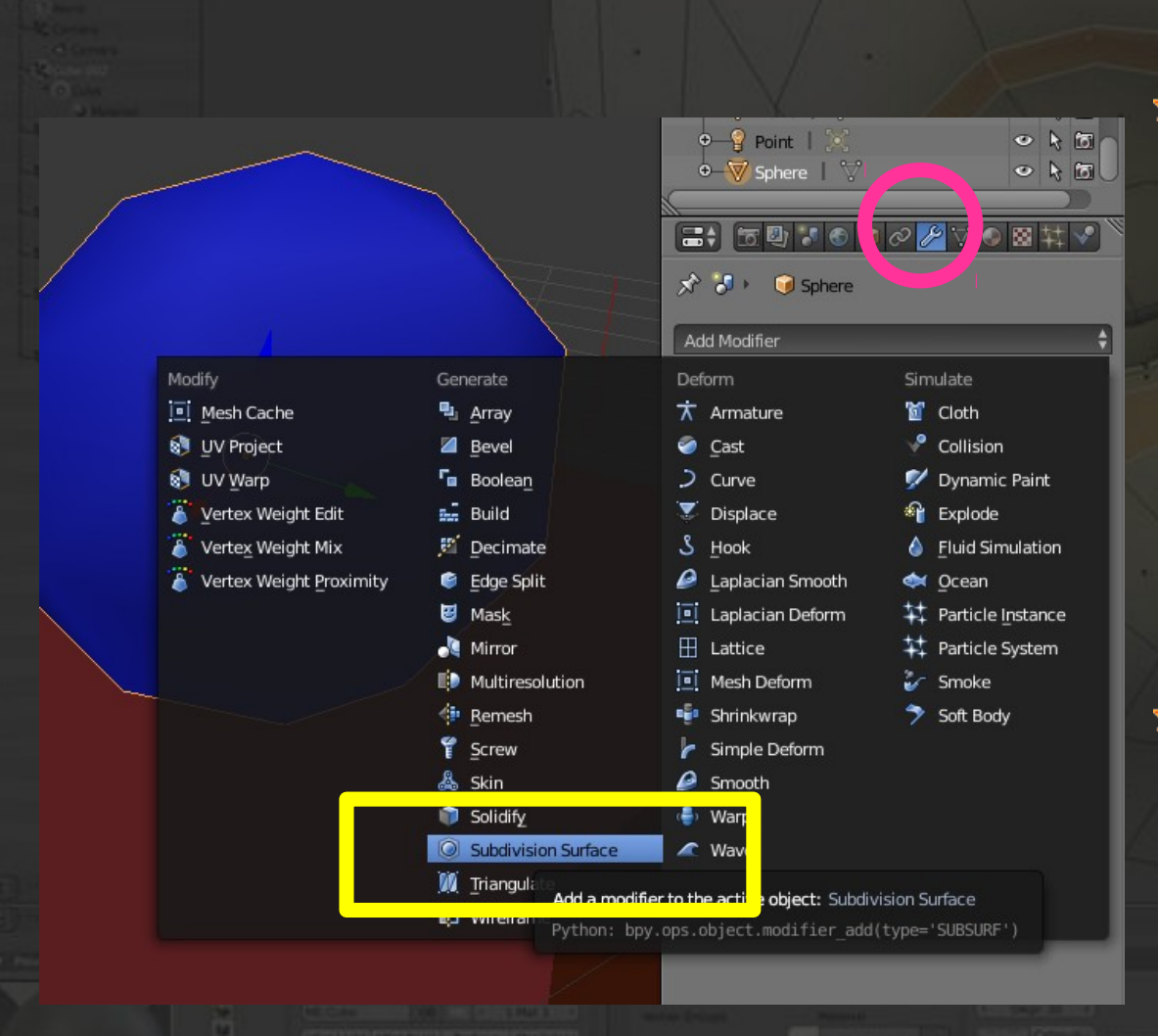

On va rajouter un modificateur :

- Panneau des modificateurs
- Add Modifier : Subdivision Surface
- la géométrie n'est pas altérée, seulement l'apparence lors du rendu

Rendu avec le modificateur

|   | Add Modifier                                                                                                    |
|---|----------------------------------------------------------------------------------------------------|
|   | ▼         Subs         ■         ■         ▼         ▲         ×           Apply         Copy         Copy |
| ſ | Catmull-Clark     Simple       Subdivisions:     Options:                                                                                                    |
|   | View:     2     Subdivide UVs       Render:     3     Optimal Display                                                                                                    |

Changer le nombre de subdivisions 2 pour l'affichage 3 pour le rendu Le modificateur agit sur la totalité de l'objet, donc ça ne marcherait pas bien sur les autres objets

Améliorer la qualité finale

|                   | ● ● ❷ ⊁ ▽ ● 🛚 ‡ ♥)`                                                                                                    |
|-------------------|----------------------------------------------------------------------------------------------------|
| Dist dy:          | iii screen 🔹 💌                                                                                                    |
| ▼ Dimensions      | S                                                                                                    |
| Render Presets    | ÷ +                                                                                                    |
| Resolution:       | Frame Range:                                                                                                    |
| X: 800 px         | Start Frame: 1 )                                                                                                    |
|                   | ★ End Frame: 250 Frame: 250 F |
| 100%              | Frame Step: 1                                                                                                    |
| Aspect Ratio:     | Frame Rate:                                                                                                    |
| X: 100.000        | 🕨 25 fps 🕴                                                                                                    |
| Y: 100.000        | Time Remapping:                                                                                                    |
| Border Crop       | ● ● ● ● ● ● ● ● ● ● ● ● ● ● ● ● ● ● ●                                                                                                    |
| 🕶 🗹 Anti-Aliasing |                                                                                                    |
| 5 8 11 1          | 6 Gaussian 🗘                                                                                                    |
| Eull Sample       | Size: 1.000 px )                                                                                                    |
| ► Sampled Moti    | on Blur                                                                                                    |
|                   | All and the second second second second second second second second second second second second second second s                                                                                                    |

# Panneau rendu Cocher Anti-Aliasing Choisir 11

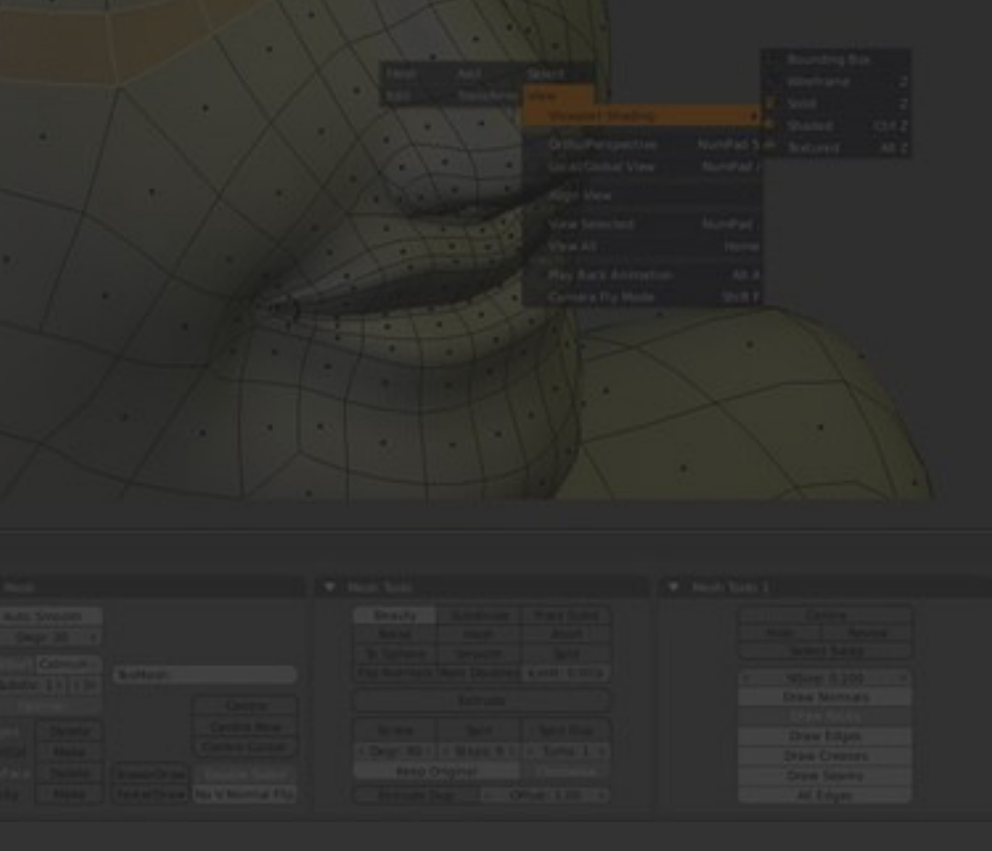

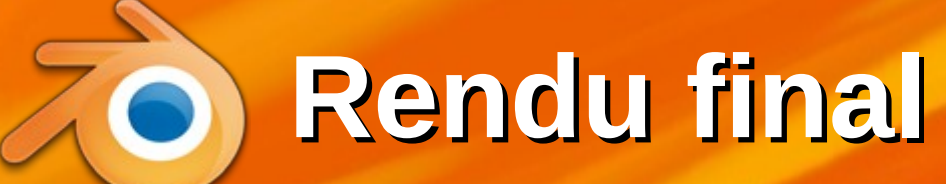

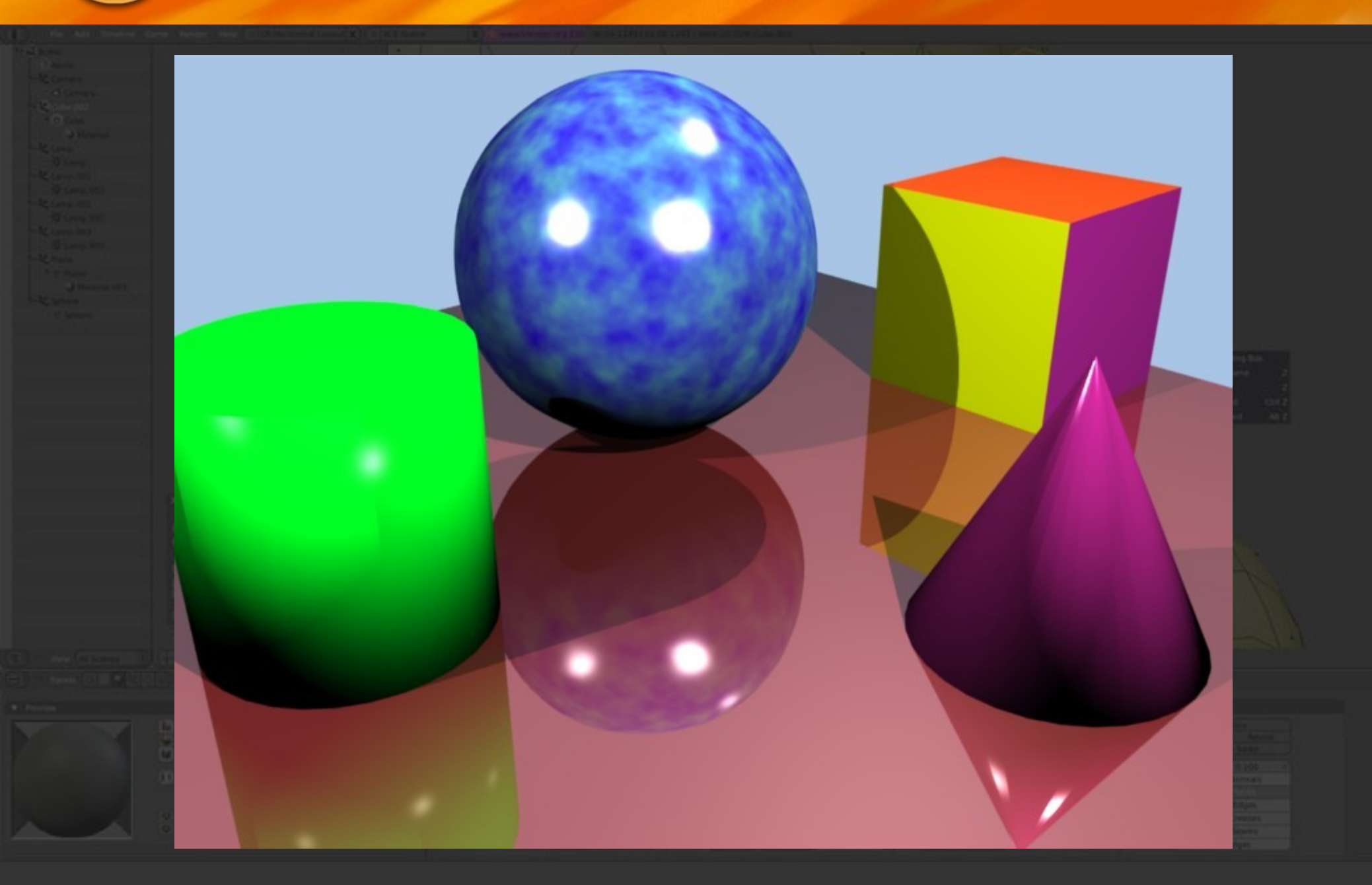

### Déformation d'objets

- Sauver votre travail une dernière fois CTRL-S
- Supprimer tout : CTRL-N puis entrée
- On va maintenant se tourner davantage vers la modification de la forme des objets :
  - déplacer les points
  - créer de nouveaux polygones

#### Le cube est une bonne base

Edit Mode

🗧 💿 🛊 👢

Global

 Quand on veut modéliser un objet, on part d'une forme simple qu'on modifie :

- créer un cube
- rester en mode édition
- choisir de voir les points, les arêtes ou les polygones
- visibles ou cachés

## Déplacer des points

Global

Tout désélectionner : a (ou une 2e fois) Mode points visibles Cliquer sur un point il devient orange ses arêtes aussi on peut le manipuler

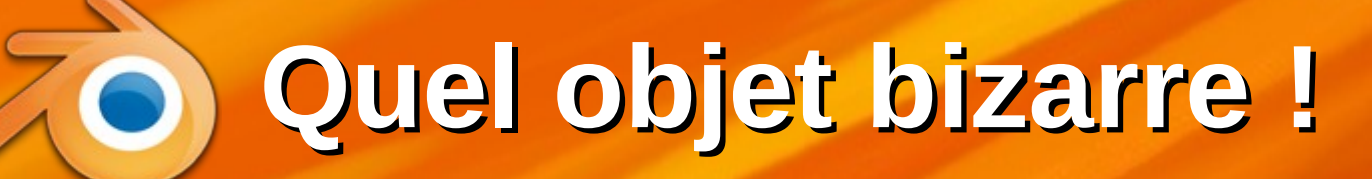

 On peut déplacer chaque point comme on veut, comme on avait déplacé les objets entiers

\* En cas d'erreur :
 • CTRL-Z pour annuler
 \* NB: normalement, les quads doivent être plans

| quads |  |
|-------|--|
|       |  |
|       |  |

#### Déplacement d'arêtes

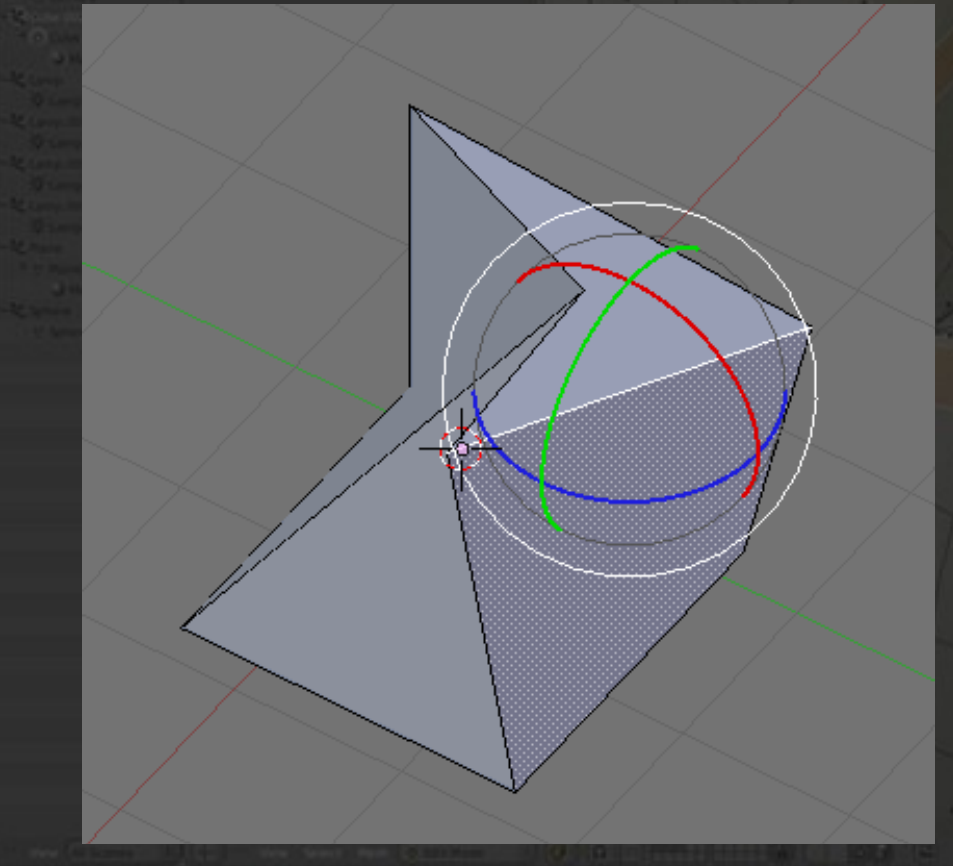

 \* On peut aussi sélectionner des arêtes (edges)
 \* Idem avec les facettes

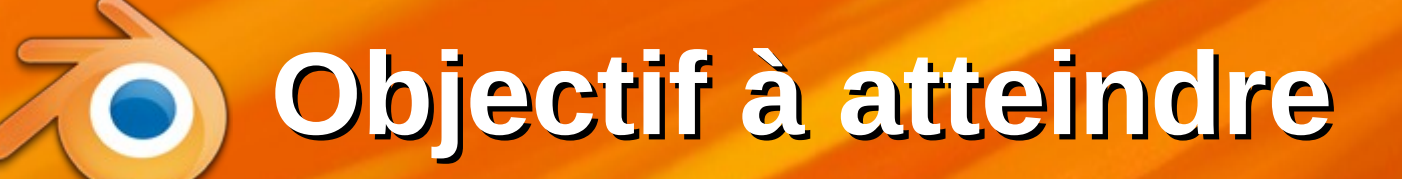

On veut arriver à modéliser un fauteuil
objet de rêve
forme simple
Techniques :
déplacement de points

66

extrusion

création de polygones

Fauteuil : étape 1

On repart du cube de base

67

Extruder le côté gauche :

- mode facettes visibles
- clic sur la face gauche

🔹 taper e

glisser la souris

taper entrée ou esc

Fauteuil : étape 2

\* Extruder le dessus du côté gauche : clic sur le dessus taper e glisser la souris taper entrée ou esc NB : CTRL permet d'activer la grille (selon les préférences)

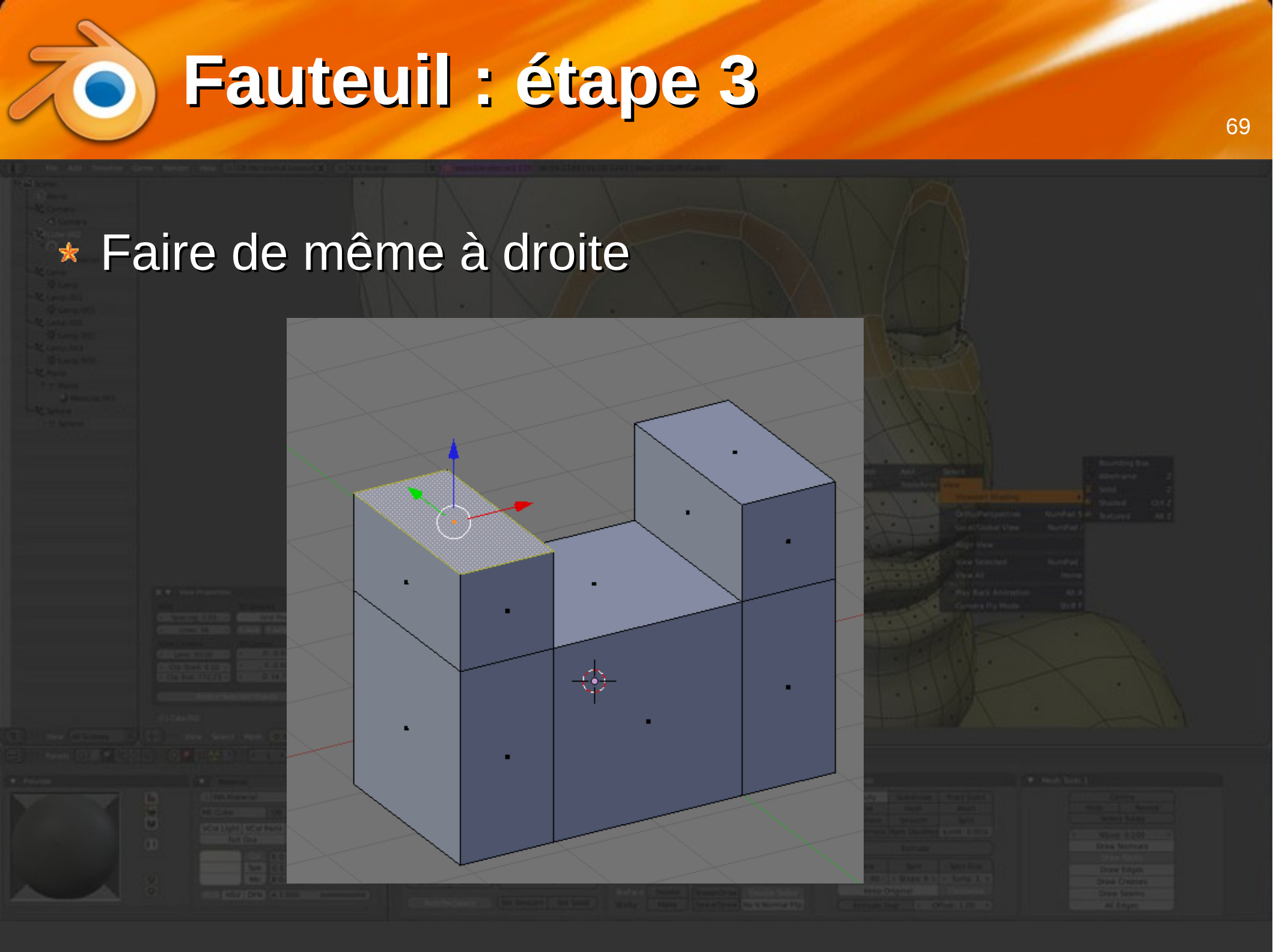

Fauteuil : étape 4

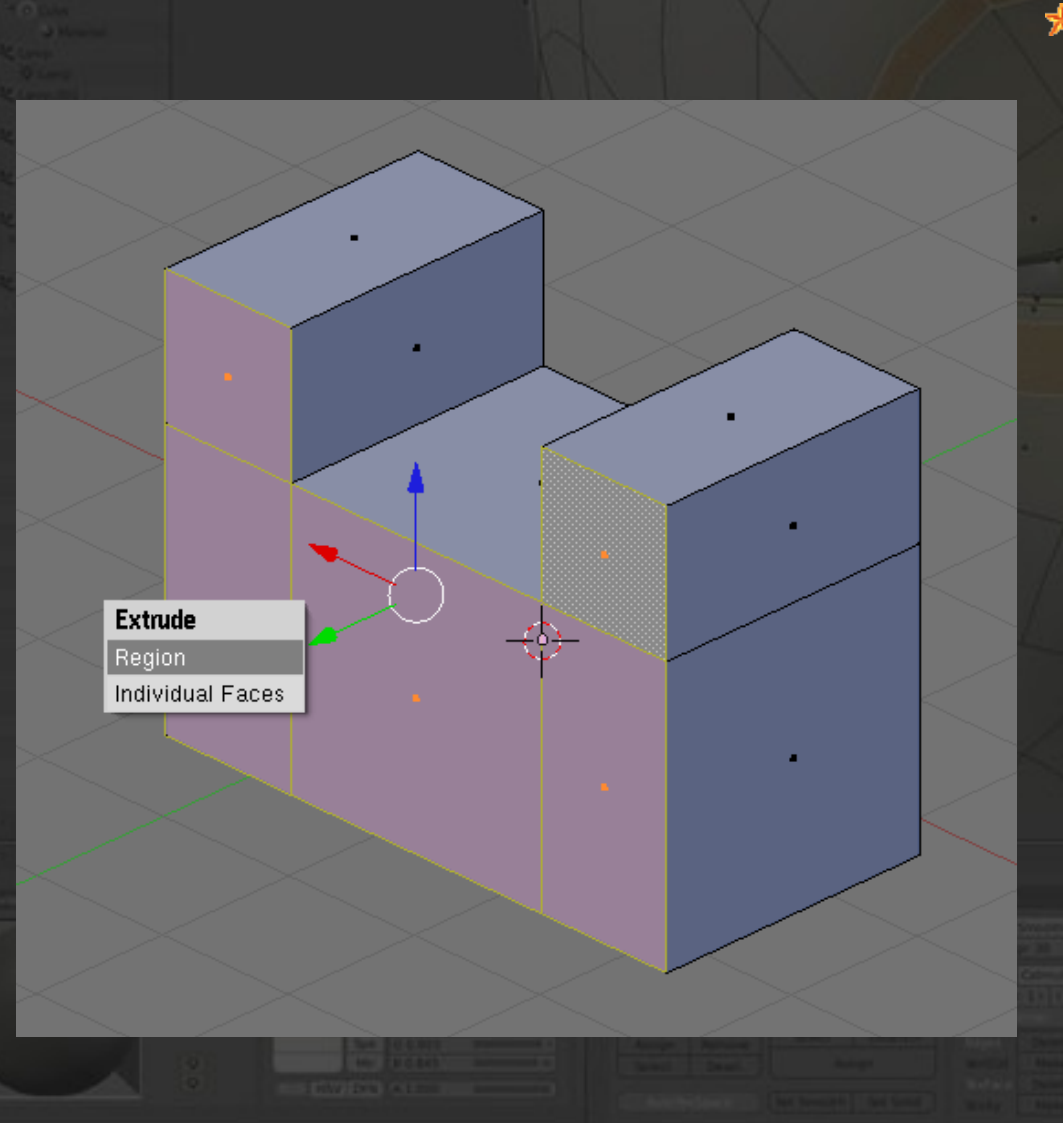

#### On va s'occuper du fond :

70

- tourner la vue pour voir l'arrière
- Sélectionner tous les polygones de l'arrière (clic sur le premier, puis shift clic sur les autres)

taper e

#### Fauteuil : étape 4 finie

 \* On a l'arrière du fauteuil
 \* Il faut rejoindre les côtés du dossier :

- on va enlever certains polygones
- on va créer de nouvelles facettes sur les points restants

#### Fauteuil : étape 5 début

Sélectionner les trois polygones à supprimer : SHFT clic dessus Supprimer ces facettes : SUPR Erase Vertices choisir Faces Edges aces Edges & Faces Only Faces Edge Loop
## Fauteuil : étape 5 suite

Repasser en mode sélection des points \* Sélectionner les 4 points indiqués (seulement ces 4 là, peu importe l'ordre) Créer un polygone touche f

| _ |  |  |  |
|---|--|--|--|
|   |  |  |  |
|   |  |  |  |
|   |  |  |  |
|   |  |  |  |
|   |  |  |  |
|   |  |  |  |
|   |  |  |  |
|   |  |  |  |
|   |  |  |  |

## Fauteuil : étape 5 suite

 Sélectionner les 4 points suivants (uniquement eux)
Créer un polygone

touche f

74

## Fauteuil : étape 5 fin

#### Faire de même avec les 4 derniers points de l'autre côté

| A State of the second second s |  |
|----------------------------------------------------------------------------------------------------|--|
|                                                                                                    |  |
| / /                                                                                                    |  |
|                                                                                                    |  |
|                                                                                                    |  |
|                                                                                                    |  |
| and then we have                                                                                                    |  |
|                                                                                                    |  |
|                                                                                                    |  |
| and the state of the state of t |  |
|                                                                                                    |  |
|                                                                                                    |  |
|                                                                                                    |  |
|                                                                                                    |  |
|                                                                                                    |  |
|                                                                                                    |  |
|                                                                                                    |  |
|                                                                                                    |  |
|                                                                                                    |  |
|                                                                                                    |  |
|                                                                                                    |  |
|                                                                                                    |  |
|                                                                                                    |  |
|                                                                                                    |  |
|                                                                                                    |  |
|                                                                                                    |  |
|                                                                                                    |  |
|                                                                                                    |  |
|                                                                                                    |  |
|                                                                                                    |  |
|                                                                                                    |  |
|                                                                                                    |  |

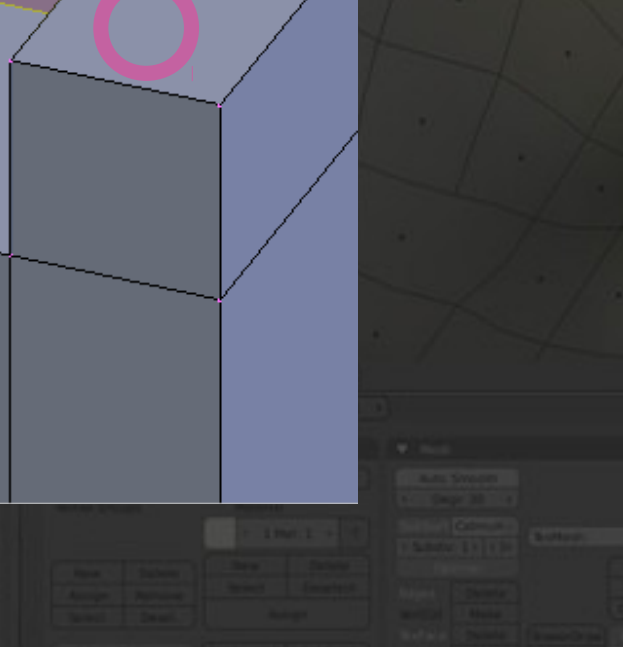

# Fauteuil : étape 6

#### Ajouter un modificateur subdivision surface

la forme dessinée peut être plus ou moins adoucie

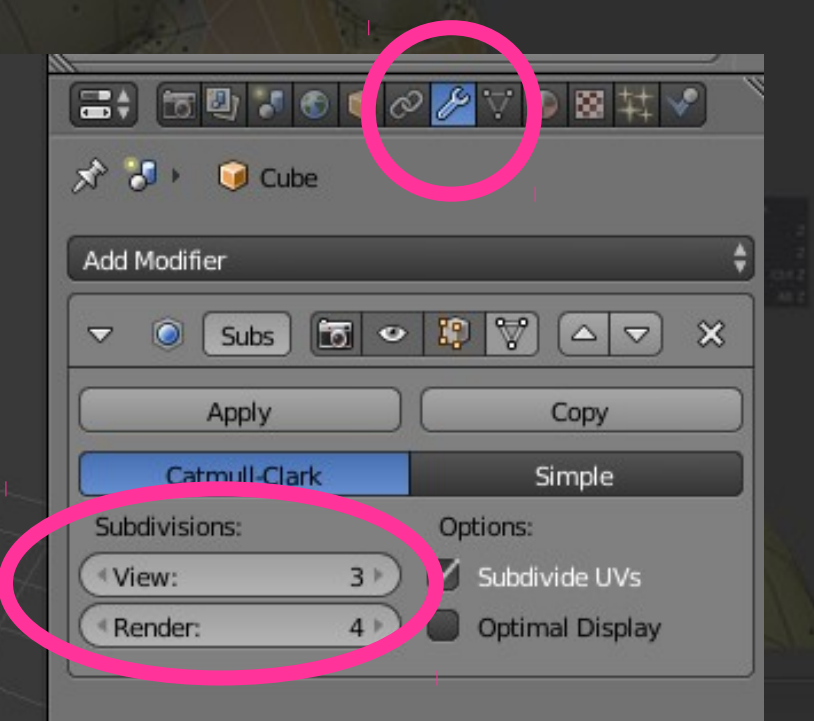

Lissage des faces

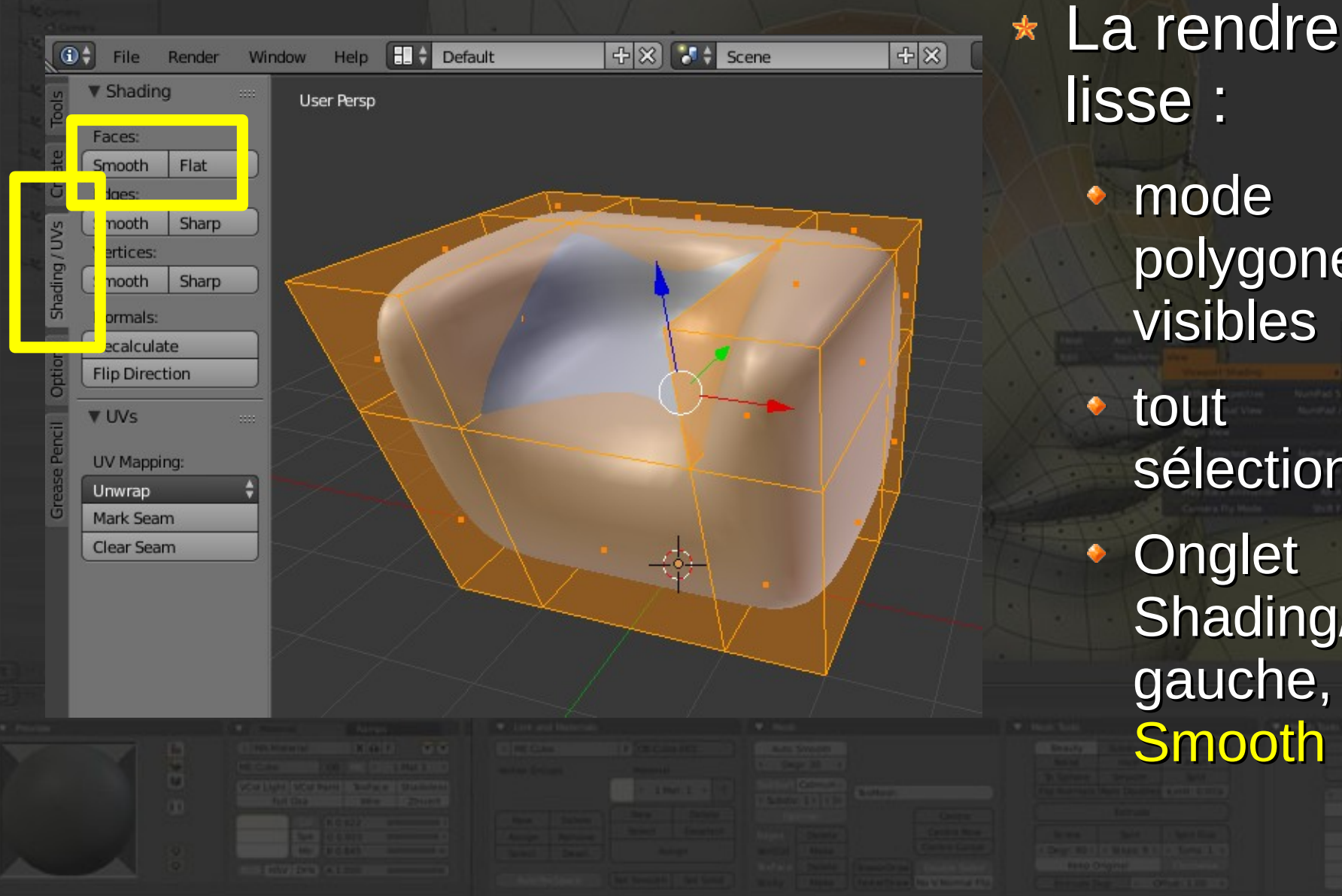

lisse : mode polygones tous visibles tout sélectionner : a Onglet Shading/UVs à gauche, bouton

**Smooth** 

77

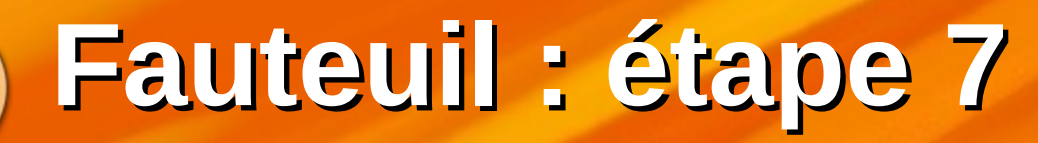

Global

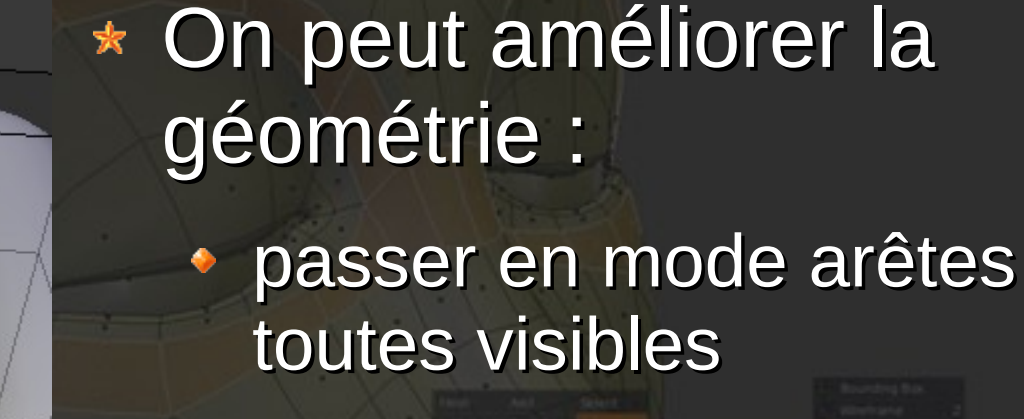

 sélectionner l'arête du fond d'assise 78

la déplacer vers le bas

#### Fauteuil : on arrête là

 On peut jouer encore un peu avec les arêtes

 On pourrait faire mieux mais il faudrait une forme de base plus complexe pour améliorer la forme finale

|  | 128.00 |  |  |
|--|--------|--|--|
|  |        |  |  |
|  |        |  |  |
|  |        |  |  |
|  |        |  |  |
|  |        |  |  |
|  |        |  |  |
|  |        |  |  |

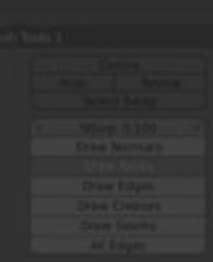

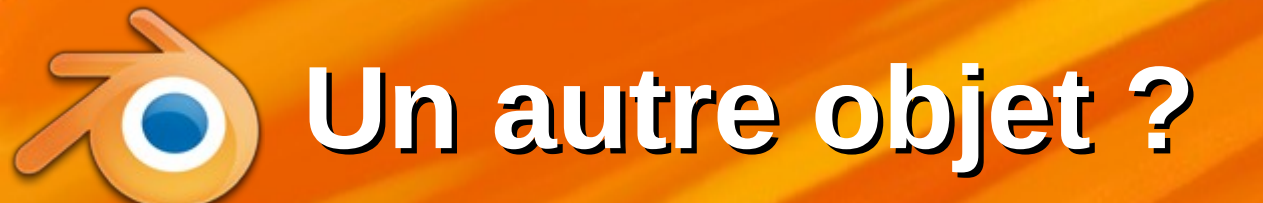

#### Ah, vous auriez voulu un dinosaure au lieu d'un fauteuil ?

Boundrug Bas. Witherbarre 2 Scient 2 Scient Christ Bottomet At 2 80

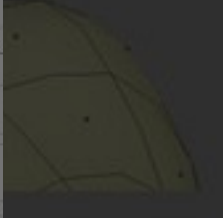

Dises Average Arrows Street (1993) - 1 Dises Manuals Dises Manuals Dises Colores Dises Colores Dises Colores **Techniques** 

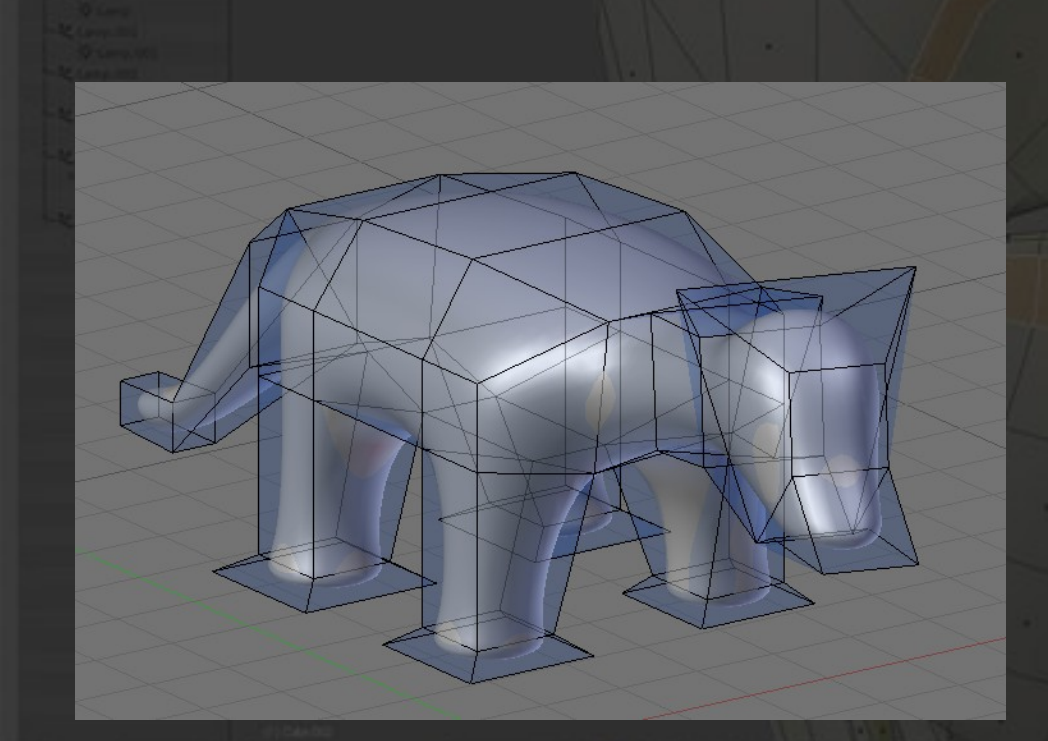

\* Points, arêtes, faces :

- déplacer
- orienter : r
- réduire/agrandir : s
- choisir le bon repère
- Extruder
  - region ou faces indiv
- Créer ou supprimer des faces

**Un exemple** 

<list-item>

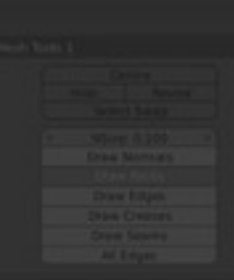

## Pour aller plus loin...

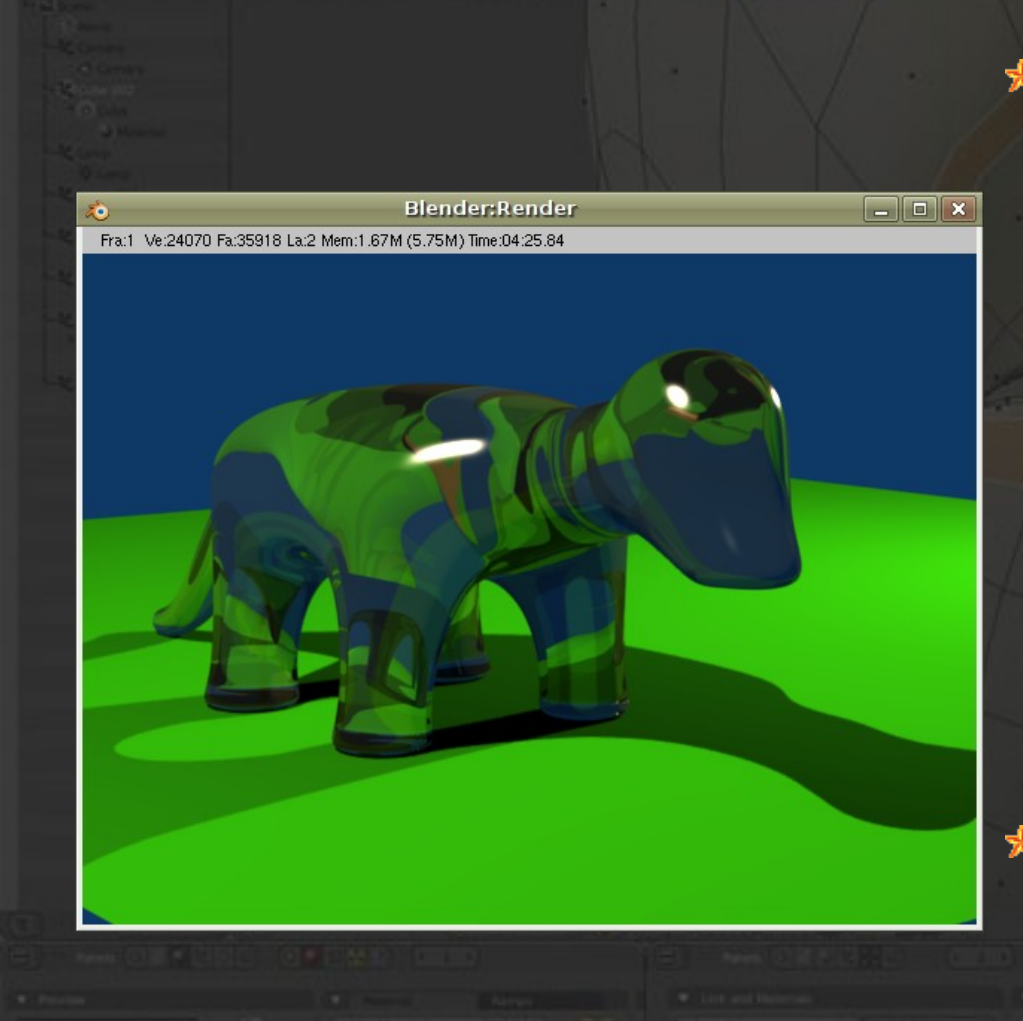

#### \* Techniques de modélisation : comme précédemment Compositions booléennes Génératrices (tour, balayages) Matériaux complexes Textures, shaders...

\* Lumière

éclairage global

83

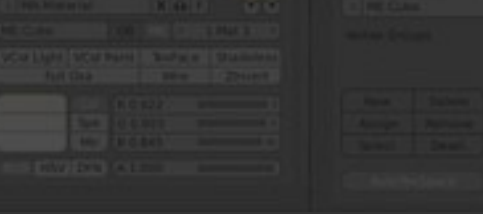